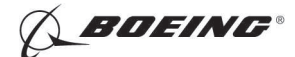

#### **PART 4 - ULTRASONIC**

#### FUSELAGE SKIN SCRIBE MARK CRACK INSPECTION - LOWER SKIN AT THE LAP JOINTS, DOUBLERS, AND EXTERNAL STRUCTURE

#### 1. Purpose

- A. Use this procedure to find cracks in the lower skin panels of the fuselage at the lap joints.
- B. This procedure looks for cracks in the lower skin panels that are:
  - (1) 0.200 inch (5.08 mm) long (or more).
  - (2) Are in the forward and aft direction.
  - (3) Are 50% of the skin thickness in skins that are from 0.032 to 0.040 inch (0.81 to 1.02 mm) thick
  - (4) Are 0.020 inch (0.51 mm) deep in skins that are from 0.041 to 0.125 inch (1.04 to 3.17 mm) thick
  - (5) On the outer surface of the skin and in an area that begins approximately 0.030 inches (0.76 mm) above the lower edge of the upper skin and continues to the lower edge of the upper skin.
- C. See Figure 1 for the inspection area at the lap joint.
- D. This procedure examines skins that are from 0.032 to 0.125 inch (0.81 to 3.17 mm) thick. For skins that are from 0.126 to 0.250 inch (3.20 to 6.35 mm) thick, refer to Part 4, 53-00-02 for the inspection procedure.
- E. This inspection procedure uses a specially designed, 10 MHz, 70 degree shear wave, potted transducer. The inspection is done with the transducer on the outside surface of the lower skin.
- F. A transducer positioner is used to help examine skin thicknesses that are from 0.046 to 0.125 inch (1.17 to 3.17 mm) thick. The transducer positioner puts the transducer at the correct distance from the edge of the upper skin. It is not necessary to use the positioner to examine skin thicknesses from 0.032 to 0.045 inch (0.81 to 1.14 mm).

#### 2. Equipment

- A. General
  - (1) Use inspection equipment that can be calibrated on the reference standard as specified in Paragraph 4.
  - (2) Refer to Part 1, 51-01-00, for data about the equipment manufacturers.
- B. Instrument
  - (1) Use an ultrasonic instrument that operates at a frequency of 10 MHz. Broadband instruments can be used if they can do the calibration instructions of this procedure.
  - (2) The instruments that follow were used to help prepare this procedure.
    - (a) Sonic-136, Nortec 1200; Staveley Instruments, Inc.
    - (b) USD 10,15; Krautkramer Branson
    - (c) USN 50, 52L, 60; Krautkramer Branson
    - (d) EPOCH 4; Panametrics, Inc.
- C. Transducer This procedure uses a specially designed transducer. The transducers that follow were used to help prepare this procedure and are the only ones that can be used.
  - (1) SUS 1020; NDT Engineering Corp.
  - (2) XAB-6087; Xactex Corp.

| EFFECTIVITY | 1 |
|-------------|---|
|-------------|---|

ALL

## PART 4 53-00-01

Page 1 Aug 15/2008

BOEING PROPRIETARY - Copyright () Unpublished Work - See title page for details

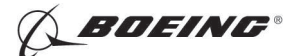

- D. Reference Standard Use the applicable reference standard NDT1086-XXX (see Figure 2). The XXX in the reference standard number is the reference standard thickness. Table 1 in the "Instrument Calibration" section identifies the reference standard thickness to be used to examine the different airplane skin thicknesses.
- E. Couplant Use a couplant that will not cause damage to the airplane structure. It is recommended to use a light weight couplant with a viscosity that is almost the same as the viscosity of water.
- F. Transducer Positioner Use the transducer positioner NDT1086-P1 for the SUS 1020 transducer and/ or NDT1086-P2 for the XAB-6087 transducer (see Figure 3). The transducer positioner is used to examine airplane skin thicknesses from 0.046 to 0.125 inch (1.17 to 3.18 mm).

#### 3. Preparation for Inspection

**<u>CAUTION</u>**: REMOVE PAINT AND SEALANT CAREFULLY TO PREVENT DAMAGE TO THE SURFACE OF THE SKIN. SEE THE AIRPLANE MAINTENANCE MANUAL (AMM) FOR MORE INSTRUCTIONS IF IT IS NECESSARY.

- A. Remove the paint and sealant from the inspection surface at the lower skin of the lap joint before inspection. The paint must be removed from the lower edge of the upper skin to a minimum of 1.0 inch (25 mm) below the lower edge of the upper skin for the length of the lap joint to be examined. If the transducer positioner is used, paint must be removed a minimum of 1.5 inch (38 mm) below the lower edge of the upper skin. Make sure the inspection area is clean and the edge of the upper skin is free of paint and/or sealant.
- B. Service experience has shown that crack indications can be missed because of human-factors such as:
  - Not fully understanding the inspection procedures.
  - Incorrect or defective NDT reference standards.
  - Incorrect equipment set-up and calibration before the inspection.
  - Incorrect monitoring of the NDT instrument display.
  - Not sufficient time permitted to do the inspections.
  - Not sufficient access to the inspection areas.

- Incorrect records made of areas not examined or remaining to be examined because of work shift changes or breaks during the inspection that result in areas missed.

- Incorrect records made of inspection results.

Take steps to make sure that the human factors specified above, as well as other human-factors, do not occur during this inspection.

- C. Use of work stands for access to the inspection area is recommended. The inspector must keep the transducer in touch with the inspection surface at the correct angle.
- D. Questions or concerns about this NDT procedure can be answered by the Boeing Commercial Airplane Group.

#### 4. Instrument Calibration

- A. Identify the thickness of the airplane skin to be examined. Use the Structural Repair Manual (SRM), Boeing Engineering Drawings, or other sources to identify the skin thicknesses.
- B. Identify the reference standard to use during calibration. Table 1 identifies:
  - (1) The applicable reference standard to use for the different airplane skin thicknesses.

|     | EFFECTIVITY |
|-----|-------------|
| ALL |             |

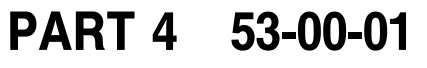

Page 2 Aug 15/2008

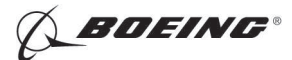

(2) The distance from the exit point on the transducer to the front edge of the transducer positioner. Use the transducer positioner, NDT1086-P1 or NDT1086-P2, on reference standards NDT1086-050 thru NDT1086-120 to put the transducer at the location that will point the sound beam at the inspection area.

| Reference Standard          | Skin Thickness Range (Nominal)           | Distance from the Transducer Exit<br>Point to the Front Edge of the<br>Transducer Positioner |
|-----------------------------|------------------------------------------|----------------------------------------------------------------------------------------------|
| NDT1086-032                 | 0.032 to 0.035 inch<br>(0.81 to 0.89 mm) | The Front of the Transducer must<br>be Flush with the Edge of the upper<br>skin              |
| NDT1086-040 <sup>*[1]</sup> | 0.036 to 0.045 inch<br>(0.91 to 1.14 mm) | The Front of the Transducer must<br>be Flush with the Edge of the upper<br>skin              |
| NDT1086-050                 | 0.046 to 0.055 inch<br>(1.17 to 1.40 mm) | 0.27 inch (6.8 mm)                                                                           |
| NDT1086-060                 | 0.056 to 0.065 inch<br>(1.42 to 1.65 mm) | 0.33 inch (8.4 mm)                                                                           |
| NDT1086-070                 | 0.066 to 0.075 inch<br>(1.68 to 1.91 mm) | 0.39 inch (9.9 mm)                                                                           |
| NDT1086-080                 | 0.076 to 0.085 inch<br>(1.93 to 2.16 mm) | 0.44 inch (11.2 mm)                                                                          |
| NDT1086-090                 | 0.086 to 0.095 inch<br>(2.18 to 2.41 mm) | 0.49 inch (12.4 mm)                                                                          |
| NDT1086-100                 | 0.096 to 0.105 inch<br>(2.44 to 2.67 mm) | 0.55 inch (14.0 mm)                                                                          |
| NDT1086-110                 | 0.106 to 0.115 inch<br>(2.69 to 2.92 mm) | 0.62 inch (15.7 mm)                                                                          |
| NDT1086-120                 | 0.116 to 0.125 inch<br>(2.95 to 3.18 mm) | 0.66 inch (16.8 mm)                                                                          |

#### Table 1 Calibration Table

\*[1] You can use reference standard NDT3065 as an alternative (reference Part 6, 53-00-09, Fig. 2 (757, 767) or Part 6, 53-00-07, Fig. 2 (777).

- C. When the transducer positioner is used, put the transducer in the positioner. Make sure that the transducer sound exit point is the distance that is specified in Table 1 from the front edge of the transducer positioner. It is recommended to use a caliper to measure the distance.
- D. Set the instrument frequency to 10 MHz if a broadband instrument is not used.
- E. Apply a sufficient amount of couplant on the inspection surface of the reference standard at the EDM notch locations identified as "A" and "B". See Figure 4, Detail I for calibration on reference standards NDT1086-032 and NDT1086-040. See Figure 5, Detail I for calibration on reference standards NDT1086-050 thru NDT1086-120.
- F. Put the transducer on the inspection surface of the reference standard at the notch location identified as "A". See Figure 4 or Figure 5, Detail I.
- G. Make sure the front of the transducer/positioner is against the edge of the top piece.

EFFECTIVITY

ALL

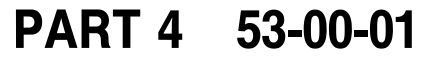

Page 3 Aug 15/2008

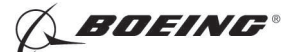

- H. Adjust the instrument gain, delay and range controls, as necessary, to get a signal from the notch to show on the screen display.
  - <u>NOTE</u>: It is possible that a noise signal from the front of the transducer can occur at approximately the same screen width location as the signals from the "A" and "B" notches in reference standard NDT1086-032. If this occurs, use the transducer positioner to set the transducer away from the edge of the upper piece, to separate the notch signal from the noise signal. Set the transducer to the most forward position in the positioner.
- I. Move the transducer from side to side, along the surface to get a maximum signal from the notch. Keep the front of the transducer/positioner against the edge of the top piece at all times.
  - <u>NOTE</u>: It is possible that the notch signal height will be higher when the transducer is turned away from the edge of the upper piece. Make sure that the front of the transducer/positioner is always against the edge of the top piece during calibration.
- J. Adjust the instrument gain to get the maximum notch signal to 80% of full screen height (FSH). See Figure 4 or Figure 5, Detail II.
- K. Adjust the instrument delay and range controls as follows:
  - (1) To calibrate on reference standards NDT1086-032 and NDT1086-040, set the front edge of the notch signal to 50% of full screen width (FSW) with the front edge of the initial pulse set to 0% of FSW. See Figure 4, Detail II.
  - (2) To calibrate on reference standards NDT1086-050 thru NDT1086-120, set the front edge of the notch signal to 90% of full screen width (FSW) with the front edge of the initial pulse set to 0% of FSW. See Figure 5, Detail II.
- L. Adjust the instrument delay control to set the front edge of the notch signal to 10% of FSW. The initial pulse will no longer be on the screen display. See Figure 4 or Figure 5, Detail III.
- M. Move the transducer to the notch location identified as "B" and monitor the screen width location of the notch signal on the screen display. The notch signal will occur at approximately 15% of FSW. See Figure 4 or Figure 5, Detail IV.
  - NOTE: It will be necessary to make small adjustments to the range and delay controls to get the 5% of FSW separation between the "A" and "B" notches on reference standards NDT1086-110 and NDT1086-120.
- N. Make sure the "B" notch signal is 80% of FSH or higher. If the signal height is less than 80% of FSH, add the gain necessary to put the signal at 80% of FSH.
  - <u>NOTE</u>: When the transducer positioner is used, it can be necessary to make a small adjustment to the distance between the transducer exit point and the edge of the upper piece. Make an adjustment only if the signal from the "B" notch is less than 50% of the signal from the "A" notch.
- O. Move the transducer to a fastener location and monitor the screen width location of the fastener hole signal on the screen display. The signal of the fastener hole will be between 50 and 75% of FSW. See Figure 4 or Figure 5, Detail IV.
- P. Set the audible alarm to 80% of FSH as shown in Figure 4 or Figure 5, Detail III and IV.
- Q. Do a scan on the reference standard to find the maximum scan speed that can be used to find the notch. Use a scan speed that will not cause the notch signal to decrease less than 60% of FSH.
- R. Add 6 dB of gain.

#### 5. Inspection Procedure

A. Calibrate the instrument as specified in Paragraph 4.

EFFECTIVITY

ALL

## PART 4 53-00-01

Page 4 May 15/2007

BOEING PROPRIETARY - Copyright () Unpublished Work - See title page for details

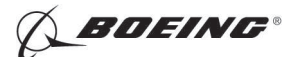

- B. Put a sufficient amount of couplant on the inspection areas. Use the same couplant on the airplane that was used on the reference standard during the calibration in Paragraph 4.
  - <u>NOTE</u>: Too much couplant on the front of the transducer can prevent crack identification or cause false indications. Do not let too much couplant get on the front of the transducer during a scan.
- C. Put the transducer on the inspection surface with the front of the transducer/positioner against the edge of the upper skin at the lap joint. See Figure 1 for the typical transducer position.
- D. Make a scan of the lap joint and monitor the instrument screen display at all times. During the scan:
  - (1) Make sure the transducer or transducer positioner touches the edge of the upper skin and is pointed in the correct direction during the complete scan of the inspection area.
  - (2) Do not move the transducer faster than the maximum scan speed identified during calibration in Paragraph 4.Q.
  - (3) Monitor the screen display for the fastener hole signal from the lower row of fasteners in the lap joint to occur between 50 and 100% of FSW.

NOTE: It is possible that not all fastener holes will show on the screen display.

#### 6. Inspection Results

- A. Signals that are 80% of FSH or higher and are between 10 and 20% of FSW are possible crack indications. Make sure the additional 6 dB of scan gain is removed to make an analysis of possible crack signals. Make a mark at the crack indication locations with a grease pencil, felt pen or wax pencil.
- B. Carefully monitor the direction and position of the transducer at all times to help identify the causes of the signals that occur.
- C. For areas of the inspection surface that have a dent or an uneven surface, do Paragraph 6.D.(3).
- D. Do more analysis of the area that gives an indication of a possible crack as follows:
  - (1) Do a careful visual inspection at the location of the ultrasonic indication. If the cause of the indication is not because of a fastener in the lower skin that is in the path of the transducer, continue to make an analysis of the indication as specified in the steps that follow.
  - (2) An ultrasonic signal can occur in the inspection area which can be caused from sound that is a reflection off the front of the transducer. Move the transducer away from the edge of the upper skin, if the signal does not move from left to right on the screen display, the signal is a noise signal from the transducer and is not a crack signal. A signal from a crack will move from the left to the right side of the screen display and be separate from a noise signal as the transducer is moved away from the lap joint.
  - (3) If there is internal access to the lower skin at the crack indication location, do an eddy current inspection as specified in Part 6, 53-00-10 (757, 767) or Part 6, 53-00-08 (777), but do the inspection with the probe on the inner surface of the lower skin.
  - (4) If you cannot put the eddy current probe on the lower skin at the correct location to do the inspection identified in Paragraph 6.D.(3), or if the lower skin thickness is more than 0.040 inch (1.0 mm) thick, do the steps that follow:
    - (a) Open up the lap joint at the area of the indication. Refer to the Structural Repair Manual for instructions to help open the lap joint.

D634T301

EFFECTIVITY

ALL

Page 5 Jan 15/2007

BOEING PROPRIETARY - Copyright () Unpublished Work - See title page for details

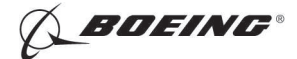

- **CAUTION:** REMOVE SEALANT CAREFULLY TO PREVENT DAMAGE TO THE SURFACE OF THE SKIN. SEE THE STANDARD OVERHAUL PRACTICES MANUAL (SOPM) FOR MORE INSTRUCTIONS IF NECESSARY.
- (b) Carefully remove the sealant from the outer surface of the inner skin at the location of the crack indication.
- (c) Do the ultrasonic inspection again.

<u>NOTE</u>: Keep the upper and lower skins together when you do the inspection to help put the transducer in the correct location.

- (d) If there are no crack indications with the second ultrasonic inspection, no further inspections are necessary. The initial crack indication can be thought to be a false crack indication.
- (e) If there continues to be an ultrasonic indication, do a high frequency eddy current inspection as specified in Part 6, 51-00-01 or 51-00-19 (757, 767) or Part 6, 51-00-01 (777) at the location of the crack indication. Use reference standard 126 or an equivalent. If an indication is found with this inspection or with the eddy current inspection procedure specified in Paragraph 6.D.(3), the indication must be thought to be from a crack.
- (f) If there is a crack indication with the ultrasonic inspection specified in Paragraph 6.D.(4)(c) and no crack indication with the eddy current inspections specified in Paragraph 6.D.(3) and Paragraph 6.D.(4)(e), ask Boeing for more instructions.

EFFECTIVITY

BOEING"

767 NONDESTRUCTIVE TEST MANUAL

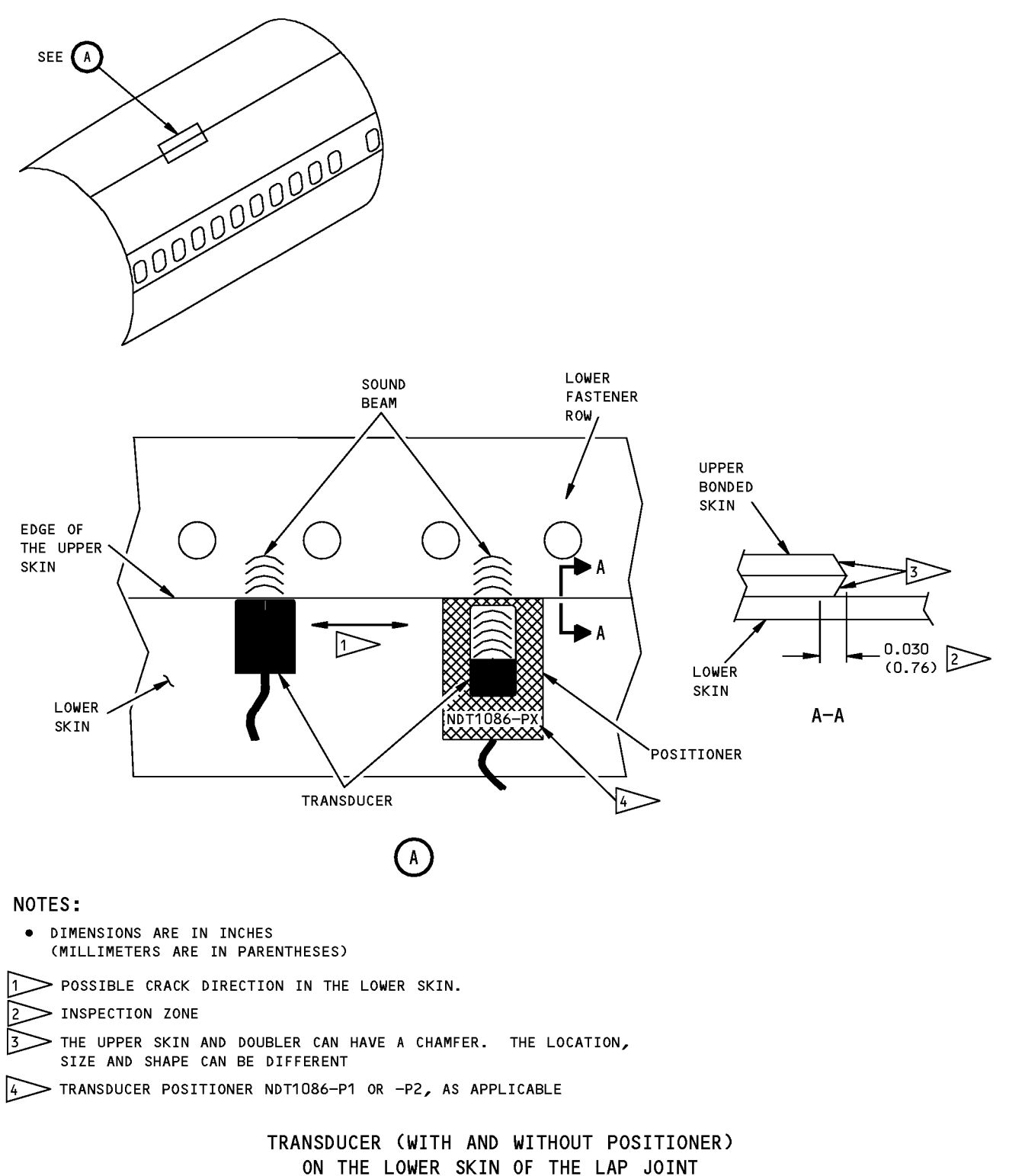

Inspection Areas Figure 1

EFFECTIVITY ALL

Page 7 Sep 15/2006

**Dender** 

767 NONDESTRUCTIVE TEST MANUAL

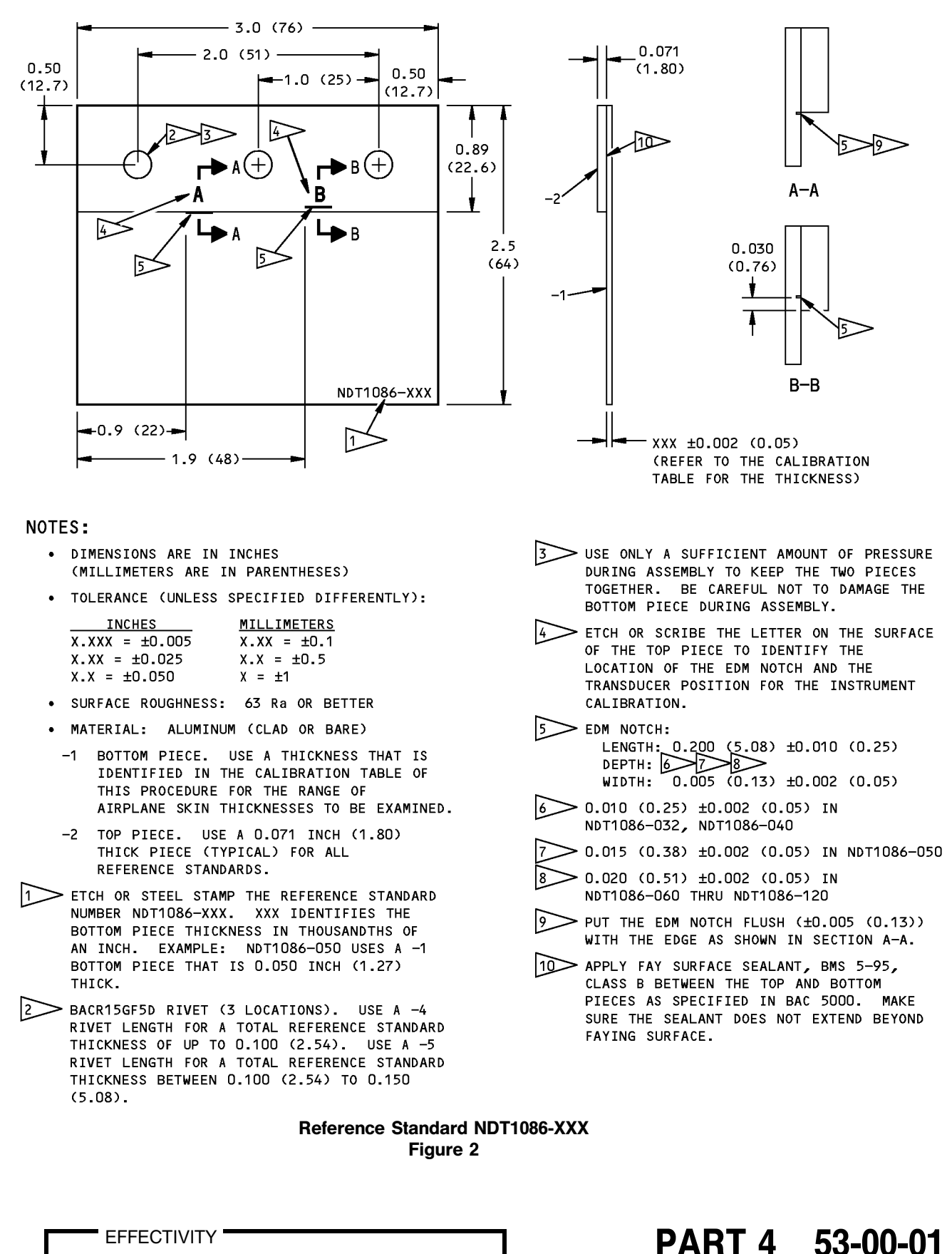

ALL

Page 8 Sep 15/2006

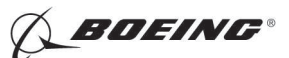

767 NONDESTRUCTIVE TEST MANUAL

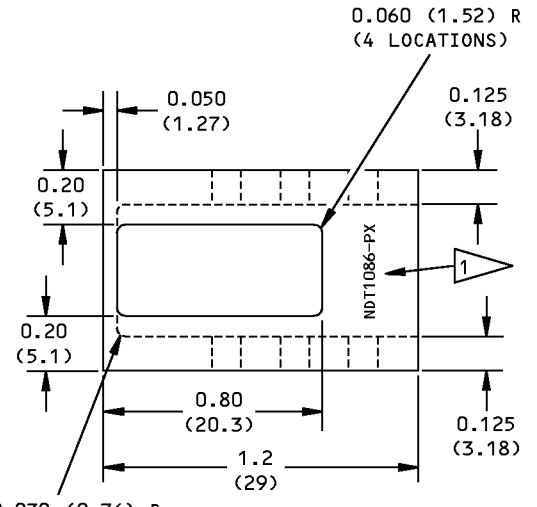

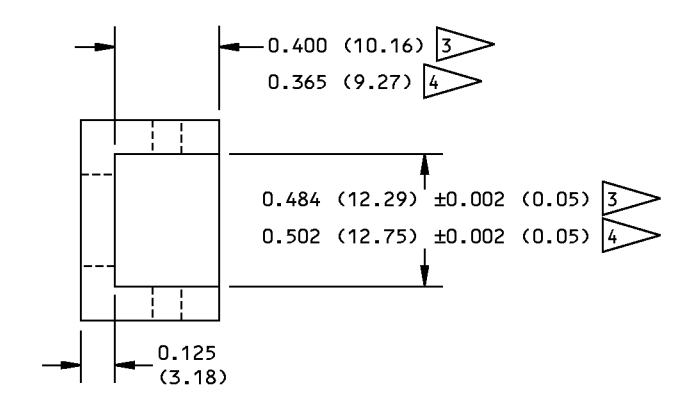

0.030 (0.76) R (2 LOCATIONS)

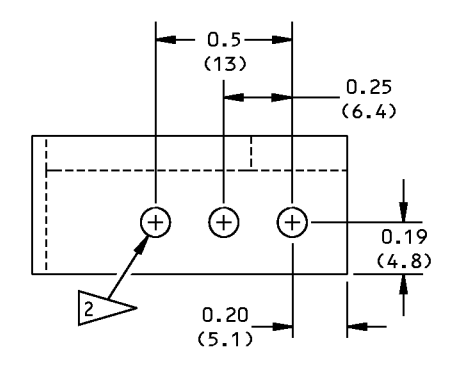

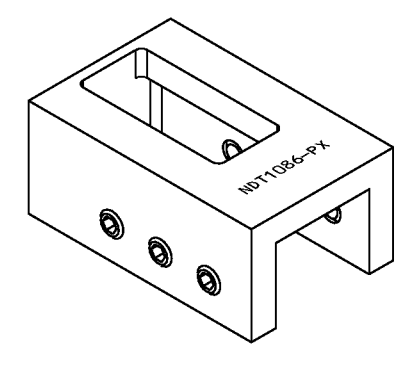

#### NOTES:

- DIMENSIONS ARE IN INCHES (MILLIMETERS ARE IN PARENTHESES)
- TOLERANCE (UNLESS SPECIFIED DIFFERENTLY):

MILLIMETERS

 $X.XX = \pm 0.1$ 

 $X.X = \pm 0.5$ 

 $X = \pm 1$ 

| INCHES              |  |
|---------------------|--|
| $X.XXX = \pm 0.005$ |  |
| $X.XX = \pm 0.025$  |  |
| $X.X = \pm 0.050$   |  |

- SURFACE ROUGHNESS: 63 Ra OR BETTER
- MATERIAL: ALUMINUM
- DEBURR ALL EDGES

 ETCH OR SCRIBE THE TRANSDUCER POSITIONER NUMBER THAT IDENTIFIES THE TRANSDUCER THAT WILL FIT INTO IT. USE NDT1086-P1 FOR THE SUS1020 TRANSDUCER. USE NDT1086-P2 FOR THE XAB-6087 TRANSDUCER.
DRILL AND TAP FOR A 6-32 SET SCREW (6 LOCATIONS)
DIMENSION FOR THE SUS 1020 TRANSDUCER
DIMENSION FOR THE XAB-6087 TRANSDUCER

#### Transducer Positioner NDT1086-P1 and -P2 Figure 3

|     | EFFECTIVITY |
|-----|-------------|
| ALL |             |

# PART 4 53-00-01

Page 9 Sep 15/2006

D634T301 BOEING PROPRIETARY - Copyright () Unpublished Work - See title page for details

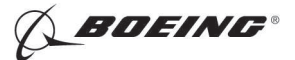

767 NONDESTRUCTIVE TEST MANUAL

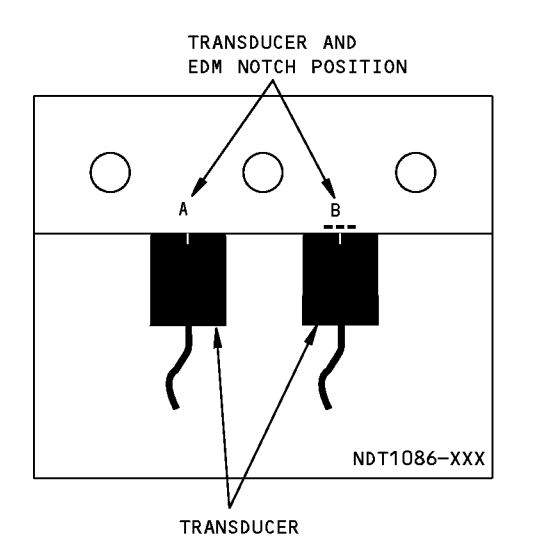

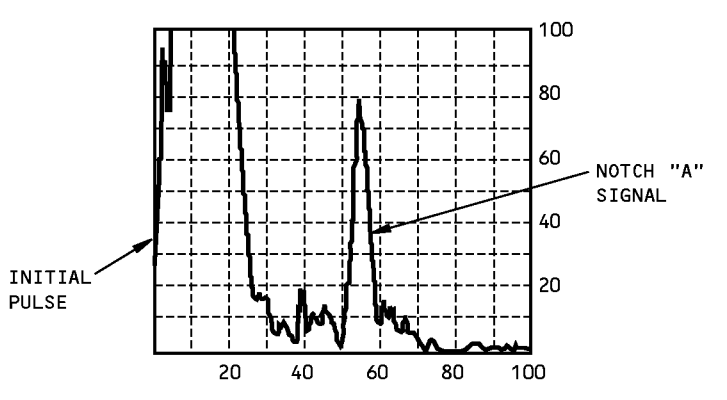

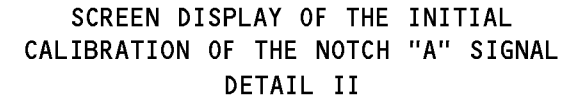

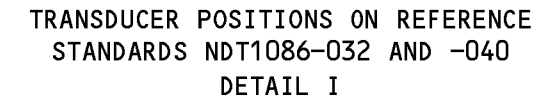

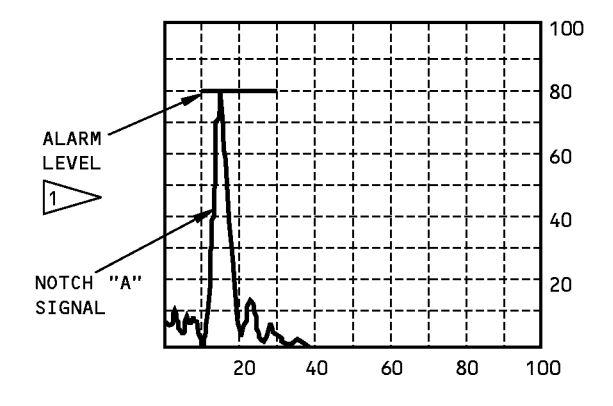

SCREEN DISPLAY OF THE NOTCH "A" SIGNAL SET TO 10% OF FSW DETAIL III

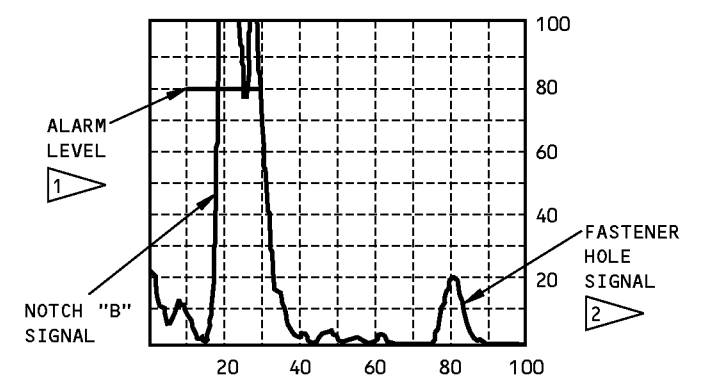

SCREEN DISPLAY OF THE NOTCH "B" SIGNAL AND THE FASTENER HOLE SIGNAL DETAIL IV

#### NOTES:

ALL

• THE SCREEN DISPLAYS SHOWN IN DETAILS II THRU IV ARE EXAMPLES. DIFFERENT INSTRUMENTS AND TRANSDUCERS CAN CAUSE DIFFERENT DISPLAYS.

1 The alarm level is set to 80% of full screen height.

2 FASTENER HOLE SIGNAL ADDED TO THE SCREEN DISPLAY TO SHOW LOCATION.

Instrument Calibration on Reference Standards NDT1086-032 and NDT1086-040 Figure 4

EFFECTIVITY

PART 4 53-00-01

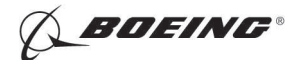

767 NONDESTRUCTIVE TEST MANUAL

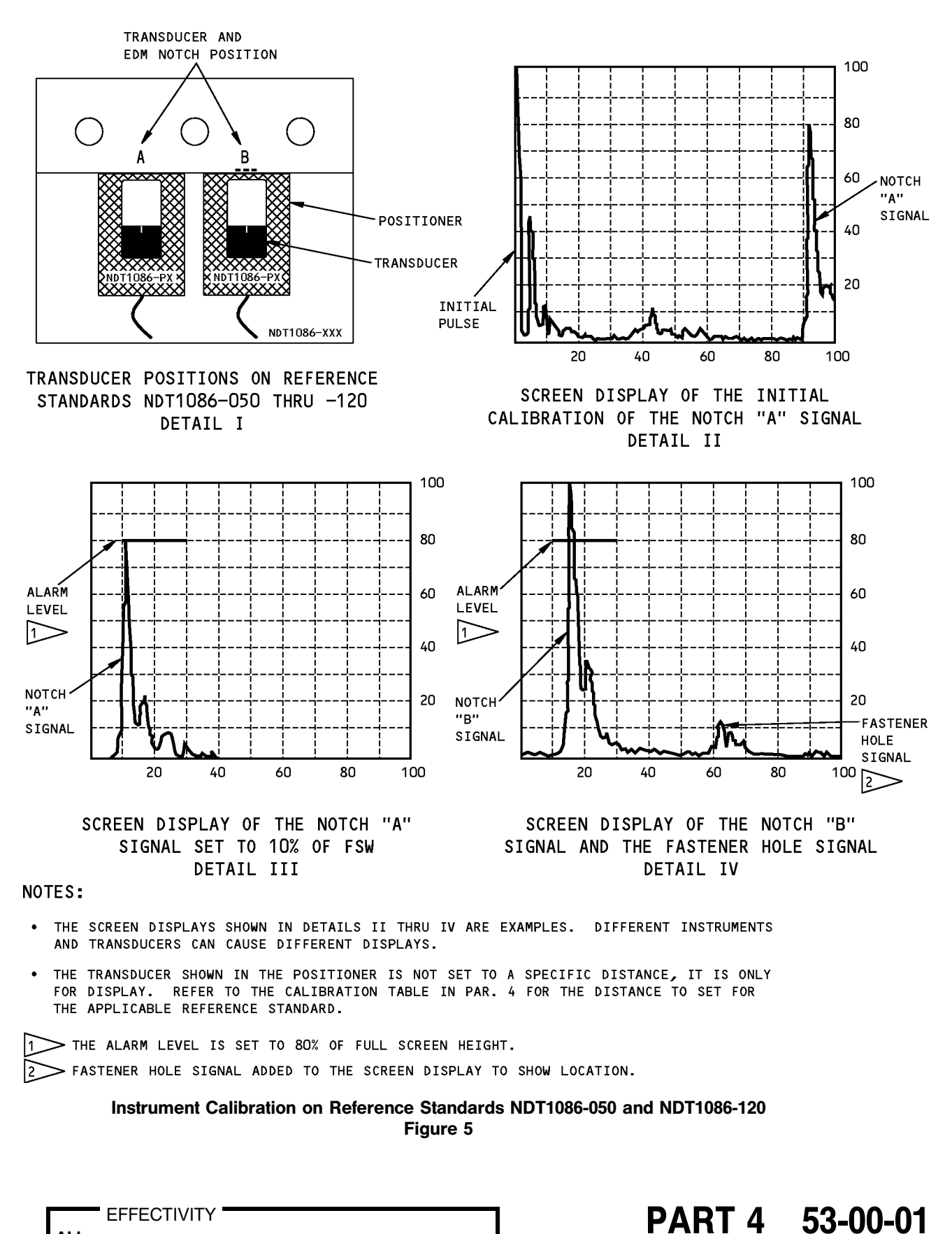

ALL

BOEING PROPRIETARY - Copyright () Unpublished Work - See title page for details

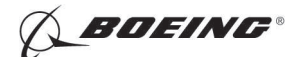

#### **PART 4 - ULTRASONIC**

#### FUSELAGE SKIN SCRIBE MARK CRACK INSPECTION - LOWER SKIN AT THE LAP JOINTS, DOUBLERS, AND EXTERNAL STRUCTURE (PHASED ARRAY)

#### 1. Purpose

- A. Use this procedure to find cracks in the lower skin panels of the fuselage at the lap joints with paint up to 0.007 inches (0.18 mm) thick or without paint on the airplane skin. See Figure 1 for the typical inspection area.
- B. This procedure examines skins that are from 0.032 to 0.310 inch (0.81 to 7.87 mm) thick.
- C. This procedure uses an ultrasonic phased array instrument that displays a color image of a sector type scan. Ultrasonic signals are displayed as a red image against a green background.
- D. This procedure can be used as an alternative to the procedures that follow. A single inspection with this procedure will do the inspections of the two procedures that follow.
  - (1) Part 4, 53-00-01
  - (2) Part 6, 53-00-09 (757, 767), Part 6, 53-00-07 (777)
- E. This procedure looks for cracks in the lower skin panels that are:
  - (1) 0.200 inches (5.08 mm) long (or more).
  - (2) Are in the forward and aft direction.
  - (3) Are 0.018 inch (0.46 mm) deep in skins that are from 0.032 to 0.040 inch (0.81 to 1.10 mm) thick.
  - (4) Are 0.020 inch (0.51 mm) deep in skins that are from 0.041 to 0.310 inch (1.04 to 7.87 mm) thick.
  - (5) On the outer surface of the skin and in an area that begins approximately 0.030 inches (0.76 mm) above the lower edge of the upper skin and continues to 0.063 inches (1.60 mm) below the lower edge of the upper skin.

#### 2. Equipment

- A. General
  - (1) Use inspection equipment that can be calibrated on the reference standard as specified in Paragraph 4.
  - (2) Refer to Part 1, 51-01-00, for data about the equipment manufacturers.
- B. Instrument
  - (1) Use an ultrasonic phased array instrument that:
    - (a) Has a multi-element ultrasonic array that can sweep a sound beam from 25 to 80 degrees.
    - (b) Operates at a frequency of 10 MHz.
    - (c) Has an A-Scan and S-Scan sectorial or sector type display mode.
  - (2) The instruments that follow were used to help prepare this procedure.
    - <u>NOTE</u>: You can use other phased array instruments. If you want to use a different phased array instrument, it is necessary for Boeing to examine the instrument and the calibration instructions supplied by the instrument manufacturer before you can use it in this procedure.
    - (a) OmniScan MX; made by RD Tech, Division of Olympus, with one of the modules that follows:
      - 1) Automated OmniScan MX PA module (16:16, 16:128); software version MXU-2.0RX (X = 7 or higher) or PA 1.4RX (X = 4 or higher).

D634T301

EFFECTIVITY

ALL

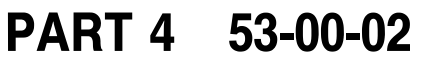

Page 1 Aug 15/2008

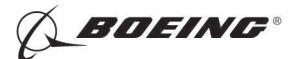

- Manual OmniScan MX PA module (16:16M, 16:64M); software version MXU-M-2.0RX (X = 4 or higher).
  - <u>NOTE</u>: Before you use the OmniScan MX to do this procedure, make sure that the instrument has the software version specified above. The "R" letter at the end of the application software is a reference for the "maintenance" version. If the instrument has an older software version, contact Olympus NDT Canada to get the latest software version and technical aid to install it.
  - <u>NOTE</u>: If you have software version PA 1.4R4 or higher, it is not necessary to use the MXU-2.0RX instrument.
- (b) Phasor XS; software version 1.06; made by GE Inspection Technologies.
  - <u>NOTE</u>: Before you use the GE Phasor XS to do this procedure, make sure that the instrument has software version 1.06 or higher. If the instrument has an older software version, contact GE Inspection Technologies to get the latest software version and technical aid to install it.

#### C. Probe

- (1) Use a phased array probe that operates at a frequency of 10 MHz.
- (2) For the OmniScan MX, the RD Tech array probe assemblies that follow were used to help prepare this procedure.
  - (a) For skin thicknesses between 0.032 and 0.140 inch (0.81 to 3.55 mm), use a 10L16 or 10L16E5-5 16-element phased array probe with a SA1-N60S5X5 or SA00-N60S wedge.
  - (b) For skin thicknesses between 0.141 and 0.310 inch (3.58 to 7.87 mm), use a 10L16 or 10L16E5-5 16-element phased array probe with a SA00-N45S wedge.
- (3) For the Phasor XS, the GE array probe assemblies that follow were used to help prepare this procedure.
  - (a) For skin thicknesses between 0.032 and 0.140 inch (0.81 to 3.55 mm), use a 115 000-411, 16 element phased array probe with a 360-141-129 wedge.
  - (b) For skin thicknesses between 0.141 and 0.310 inch (3.59 to 7.87 mm), use a 115 000-411, 16 element phased array probe with a 360-141-148 wedge.
- D. Reference Standard
  - (1) Use the applicable reference standard NDT1094-XXX or NDT1094-XXX-A. See Figure 2 for a drawing of the reference standard. The XXX in the reference standard number is the reference standard thickness. Table 1 identifies the reference standard thickness to be used to examine the different airplane skin thicknesses.
    - <u>NOTE</u>: NDT1094-XXX cannot be used if button head fasteners do not let the probe touch the edge of the lap. See Paragraph 5.I. To do Paragraph 5.I., NDT1094-XXX-A must be used (because it has notch D).
- E. Couplant Use a couplant that will not cause damage to the airplane structure. It is recommended to use a light weight couplant with a low viscosity.

#### 3. Preparation for Inspection

A. Identify the inspection area.

|     | EFFECTIVITY |
|-----|-------------|
| ALL |             |

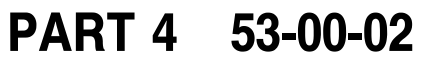

Page 2 Aug 15/2008

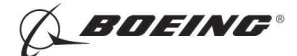

- **<u>CAUTION</u>**: REMOVE PAINT AND SEALANT CAREFULLY TO PREVENT DAMAGE TO THE SURFACE OF THE SKIN. SEE THE AIRPLANE MAINTENANCE MANUAL (AMM) FOR MORE INSTRUCTIONS IF IT IS NECESSARY.
- B. Remove paint only if it is specified by the maintenance documents. If paint removal is necessary, do the steps that follow:
  - (1) Remove the paint from the lower edge of the upper skin to a minimum of 1.0 inch (25 mm) below the edge of the upper skin for the length of the lap joint to be examined.
- C. If the maintenance documents do not specify paint removal for the inspection, make an estimate of the paint thickness below the skin laps with an eddy current procedure (lift-off measurement) that uses a direct reading or an indirect reading. To do an indirect reading procedure for paint thickness measurement, use an impedance plane instrument and do the steps that follow:
  - <u>NOTE</u>: You can refer to the paint thickness instructions in the McDonnell Douglas Nondestructive Testing Standard Practice Manual, Part 6, 06-10-01.002, or you can do the steps that follow.
  - (1) Apply nonconductive tape or shims that have three different known thicknesses on the bottom piece of the reference standard at three locations. One layer of Teflon tape that is 0.0035 inch (0.09 mm) thick (at the first location), two layers that total 0.007 inch (0.18 mm) thick (at the second location) and three layers that total 0.010 inch (0.27 mm) thick (at the third location) will be satisfactory for the paint thickness estimate. The three known thicknesses can be different (by a small quantity) than the three examples given above only if the thicknesses are known or measured mechanically before they are put on the reference standard.
  - (2) With a shielded, surface eddy current probe and the instrument set between 500 kHz to 1 MHz, set the gain so that 4 different lift-off amplitudes are shown on the screen. These signals include the balance point on the surface of the reference standard that is not painted and the lift-off signals from the 3 different nonconductive shims specified in Paragraph 3.C.(1) above. Make sure the probe is kept perpendicular to the surface at each shim location. Make a mark on the screen with a grease pencil or water soluble marker for each of these lift-off amplitudes.

<u>NOTE</u>: We recommend that you use a collar around the probe to hold it perpendicular to the surface.

- (3) Do not balance the probe on the airplane for this paint thickness measurement. Put the probe at 3 to 5 different locations in each inspection area below the lap splice (against the upper skin edge) to get paint thickness measurements. Compare the measurements on the airplane skin with the measurements taken on the shims on the reference standard. Take an average of all thickness measurements.
- D. Do the paint thickness measurement that is specified above in each frame bay along each lap splice lower skin that will be examined. If the paint thickness is more than 0.007 inch (0.18 mm) it must be removed in that frame bay before you do this ultrasonic inspection.
- E. Remove the sealant fillet below the upper skin edge so the front of the transducer wedge will touch the edge of the upper skin at all times. Make sure the inspection area is clean and the edge of the upper skin is free of paint and/or sealant.
- F. Identify the thickness of the airplane skin to be examined. Use the Structural Repair Manual (SRM), Boeing Engineering Drawings or other sources to identify the skin thicknesses. Refer to Table 1 that follows to identify the applicable reference standard to use for the different airplane skin thicknesses.

| EF | FE | EC | Τľ | Vľ | T١ | Y |
|----|----|----|----|----|----|---|
|    |    |    |    |    |    |   |

ALL

PART 4 53-00-02

Page 3 Aug 15/2008

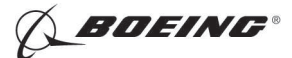

Table 1 Calibration Data

| Reference Standard | Skin Thickness Range (Nominal) | Wedge<br>(a) RD Tech<br>(b) GE |
|--------------------|--------------------------------|--------------------------------|
| NDT1094-040,       | 0.032 to 0.045 inch            | (a) SA00-N60S or SA1-N60SX5    |
| NDT1090-040-A      | (0.81 to 1.14 mm)              | (b) 360-141-129                |
| NDT1094-050,       | 0.046 to 0.059 inch            | (a) SA00-N60S or SA1-N60SX5    |
| NDT1094-050-A      | (1.17 to 1.50 mm)              | (b) 360-141-129                |
| NDT1094-070,       | 0.060 to 0.079 inch            | (a) SA00-N60S or SA1-N60SX5    |
| NDT1094-070-A      | (1.52 to 2.01 mm)              | (b) 360-141-129                |
| NDT1094-090,       | 0.080 to 0.099 inch            | (a) SA00-N60S or SA1-N60SX5    |
| NDT1094-090-A      | (2.03 to 2.51 mm)              | (b) 360-141-129                |
| NDT1094-110,       | 0.100 to 0.119 inch            | (a) SA00-N60S or SA1-N60SX5    |
| NDT1094-110-A      | (2.54 to 3.02 mm)              | (b) 360-141-129                |
| NDT1094-130,       | 0.120 to 0.140 inch            | (a) SA00-N60S or SA1-N60SX5    |
| NDT1094-130-A      | (3.05 to 3.56 mm)              | (b) 360-141-129                |
| NDT1094-155,       | 0.141 to 0.170 inch            | (a) SA00-N45S                  |
| NDT1094-155-A      | (3.58 to 4.32 mm)              | (b) 360-141-148                |
| NDT1094-185,       | 0.171 to 0.190 inch            | (a) SA00-N45S                  |
| NDT1094-185-A      | (4.34 to 4.83 mm)              | (b) 360-141-148                |
| NDT1094-215,       | 0.191 to 0.220 inch            | (a) SA00-N45S                  |
| NDT1094-215-A      | (4.85 to 5.59 mm)              | (b) 360-141-148                |
| NDT1094-245,       | 0.221 to 0.250 inch            | (a) SA00-N45S                  |
| NDT1094-245-A      | (5.61 to 6.35 mm)              | (b) 360-141-148                |
| NDT1094-275,       | 0.251 to 0.280                 | (a) SA00-N45S                  |
| NDT1094-275-A      | (6.38 to 7.11 mm)              | (b) 360-141-148                |
| NDT1094-300,       | 0.281 to 0.310                 | (a) SA00-N45S                  |
| NDT1094-300-A      | (7.13 to 7.87 mm)              | (b) 360-141-148                |

#### 4. Instrument Calibration

- <u>NOTE</u>: The instrument calibration instructions identified in Paragraph 4.A. are for the OmniScan MX instrument, MXU-M-2.0RX for the Manual module and MXU-2.0RX and PA 1.4RX for the Automated module, and the phased array probe assemblies identified in Paragraph 2.C.(2).
- <u>NOTE</u>: The instrument calibration instructions identified in Paragraph 4.B. are for the Phasor XS instrument, software version 1.06 or higher, and the phased array probe assemblies identified in Paragraph 2.C.(3).
- <u>NOTE</u>: Make sure that your instrument has the software version identified in Paragraph 2.B.(2) or higher. If the instrument has an older version, contact the instrument manufacturer to get the latest version and, if necessary, technical aid to install it.
- <u>NOTE</u>: If button head fasteners adjacent to the edge of the upper member do not let the probe do a scan along the edge, go to Paragraph 5.I. for special inspection instructions. See Figure 6, Detail I.
- A. Calibrate the OmniScan MX instrument as follows:

EFFECTIVITY

ALL

## PART 4 53-00-02

Page 4 Aug 15/2008

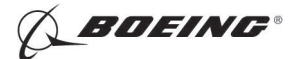

- (1) Make sure the ultrasonic module and phased array probe are connected to the instrument as specified in the manufacturer's instructions.
- (2) Attach the applicable wedge to the probe for the skin thicknesses to be examined. Refer to Table 1 to identify the wedge to use.
- (3) Energize the instrument and select the Ultrasonic Phased Array (F2). The instrument automatically opens the Default.ops setup file.
- (4) If software version PA 1.4RX (automated module) is used:
  - (a) Open a stored setup file for this procedure, if available. Select Ultrasonic Phased Array (F2). The instrument automatically opens the Default.ops setup file and select Open (F8) or (keypad 4).
  - (b) If a setup file for this procedure has not been stored, do Paragraph 4.A.(7)(a) thru Paragraph 4.A.(7)(i) to create a setup file.
- (5) If software version MXU-2.0RX (automated module) or MXU-M-2.0RX (manual module) is used:
  - (a) Open a stored setup file for this procedure, if available. Select File > File (F2) > Open (F8) or (keypad 4) and select User Listed Files (F3).
  - (b) If a setup file for this procedure has not been stored, select File > File (F2) > Open (F8) or (keypad 4) and select Sample Listed Files (F3). Refer to Table 2 to identify the applicable setup file for the module used. Open the applicable default setup file and do Paragraph 4.A.(8)(a) thru Paragraph 4.A.(8)(h) to create a setup file.

| PA Module Type | Ordering Number | Default Setup File        |
|----------------|-----------------|---------------------------|
| 16:16M         | OMNI-M-PA1616M  | ONDT_Default-PA16-16M.ops |
| 16:64M         | OMNI-M-PA1664M  | ONDT_Default-PA16-64M.ops |
| 16:16          | OMNI-M-PA1616   | ONDT_Default-PA16-16.ops  |
| 16:128         | OMNI-M-PA16128  | ONDT_Default-PA16-128.ops |

#### Table 2 Default Setup Files

- (6) The instructions in Paragraph 4.A.(7) and Paragraph 4.A.(8) will identify the menus and options, followed by the parameter to be put in.
  - <u>NOTE</u>: The menus and options are shown in bold letters and the parameters are in regular letters. The first element shown is the menu listed in the Main menu (blue button), followed by the submenu (buttons F2 thru F6), and followed by the option (buttons F7 thru F12).
  - <u>NOTE</u>: Some calibration steps do not apply for the Manual OmniScan MX PA module (software version MXU-M-2.0RX). These steps will be identified with "\*Only for the Automated Module" after each of them.
  - <u>NOTE</u>: Not all of the instrument parameters will be identified in the calibration instructions. Only those parameters necessary for this procedure will be identified in the steps, all others will use the instrument default parameters.
  - <u>NOTE</u>: The OmniScan instrument has key pad commands that make the set-up easier. This procedure references key pad numbers where they are applicable. To enter a parameter, use the drop down selection when available or enter the value if there is no drop down selection.
- (7) To create a setup file if software version PA 1.4RX with the automated module is used, do the steps that follow:

D634T301

EFFECTIVITY

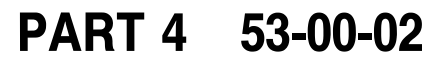

Page 5 Aug 15/2008

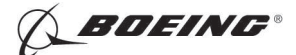

- (a) Utilities > Pref. > Units (F7) > Millimeters
- (b) Probe/Part and PGM Probe menus define the parameters for the probe, wedge and test part. Set the parameters as follows:
  - 1) Probe/Part > Wizard (F6) > Start (F8)
    - a) Operation (F9) > Modify
    - b) Next (F8)
    - c) Geometry (F9) > Plate
    - d) Thickness (F10) > 0.00 or smallest value.
    - e) Material (F12) > Aluminum
    - f) Next (F8)
    - g) Tx/Rx mode (F9) > PE
    - h) Next (F8)
    - i) Tx Wedge (F10) > Refer to Table 1 in Paragraph 3.F. to identify the applicable wedge for the skin thickness you will examine. Scroll through the list to select the applicable wedge and accept it.
      - <1> Go to Paragraph 4.A.(7)(b)1)j) if the correct wedge is selected.
      - < 2> If the SA00-N60S or SA1-N60S5X5 wedges are not in the list, do the steps that follow to define a wedge and store it in the list:
        - <a> Exit out of the Wizard (Reject button)
        - <b> Probe/Part > Select (F2) > Select (F9) > Defines
        - <c> Define Wedge (F11) > New (F3) > Serial Number (F8) > enter in "SA00-N60S" or "SA1-N60S5X5"
        - <d> Save (F6), automatically goes to Edit (F4) menu
        - <e> Angle (F7) > 39.0
        - <f> Velocity (F9) > 2330.0
        - $\langle g \rangle$  Pri. offset (F10)  $\rangle$  -14.2 (make sure this is a minus number)
        - <h>> Height (F12) > 2.3
        - <i>> Save (F6)
        - <j> Close (Main Menu)
        - <k> Probe/Part > Select (F2) > Select (F9) > Select Tx/Rx
        - <I> Do a check of the Select Wedge (F11) option to make sure the correct wedge number has been entered.
      - <3> If the SA00-N45S wedge is not in the list, do the steps that follow to define a wedge and store it in the list:
        - <a> Exit out of the Wizard (Reject button)
        - <b> Probe/Part > Select (F2) > Select (F9) > Defines
        - <c> Define Wedge (F11) > New (F3) > Serial Number (F8) > enter in "SA00-N45S"
        - <d> Save (F6), automatically goes to Edit (F4) menu

D634T301

- <e> Angle (F7) > 31.0
- <f> Velocity (F9) > 2330.0

EFFECTIVITY

ALL

## PART 4 53-00-02

Page 6 Aug 15/2008

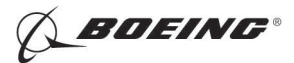

- <g> Pri. offset (F10) > -14.32 (make sure this is a minus number)
- <h>> Height (F12) > 2.63
- <i>> Save (F6)
- <j> Close (Main Menu)
- <k> Probe/Part > Select (F2) > Select (F9) > Select Tx/Rx
- <I> Do a check of the Select Wedge (F11) option to make sure the correct wedge number has been entered.
- j) Do a check of the Tx Probe (F10) option (letters grayed out) to make sure probe number "10L16" or "10L16E5-5" is entered. The probe, when connected to the instrument, will automatically be detected at the time the instrument is energized.

NOTE: The complete wedge name does not always fit in the display window.

- <1> If the correct probe is shown in Tx Probe (F10), continue with the Wizard and do Paragraph 4.A.(7)(b)1)j) <1> <a> thru Paragraph 4.A.(7)(b)1)j) <1> <i> that follow:
  - <a> Press Next (F8) two times
  - <b> Continue Law Wizard (F9), this will allow parameters to be entered for the PGM Probe menu.
  - <c> Scan Type (F9) > Sectorial
  - <d> Next (F8)
  - <e>> Velocity (F9) > SW
  - <f> Press Next (F8) two times
  - <g> Set Beam Angle
    - Min. Angle (F9) > 45 (when the SA00-N60S or SA1-N60S5X5 wedge is used). 25 (when the SA00-N45S wedge is used).
    - Max. Angle (F10) > 80 (when the SA00-N60S or SA1-N60S5X5 wedge is used). 70 (when the SA00-N45S wedge is used).
    - Focus Depth (F12) > 10.00
  - <h>> Next (F8)
  - <i>> Generate (F8)
  - < j > If the correct probe number is shown, go to Paragraph 4.A.(7)(c).
- <2> If the correct probe number is not shown, do the steps that follow:
  - <a> If the 10L16 or 10L16E5-5 probes are not shown in the Tx Probe (F9) option, it is possible that the correct probe number is in the stored list and the instrument did not automatically detect it. Do the steps that follow to recall the correct probe number from the stored list:
    - Exit out of the Wizard (Reject button)
    - Probe/Part > Select (F2) > Select (F9) > Defines
    - Auto Detect (F12) > Off
    - Select Probe (F10) > scroll through the list, select "10L16" or "10L16E5-5" and accept it (press Close).
    - Select (F9) > Select Tx/Rx
    - Do a check of the Select Probe (F10) option to make sure the correct probe number has been selected.

EFFECTIVITY

ALL

D634T301 BOEING PROPRIETARY - Copyright () Unpublished Work - See title page for details

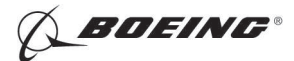

- < b> If the 10L16 or 10L16E5-5 probes are not shown in the drop down list from the Select Probe (F10) option, the probe must be defined and stored. Do the steps that follow to define the correct probe number and store it:
  - Select (F9) > Defines
  - Define Probe (F10) > New > Serial Number (F8) > enter in "10L16" or "10L16E5-5"
  - Save (F6), automatically goes to Edit (F4) menu
  - Freq (F7) > 10
  - Probe Type (F9) > Angle Beam
  - Element Qty. (F10) > 16
  - Pitch (F11) > 0.30
  - Save (F6)
  - Close (Main Menu)
  - Probe/Part > Select (F2) > Select (F9) > Select Tx/Rx
  - Do a check of the Select Probe (F10) option to make sure the correct probe number has been entered.
- <c> PGM Probe > Wizard (F6) > Start (F8), do Paragraph 4.A.(7)(b)1)j) <1> <c> thru Paragraph 4.A.(7)(b)1)j) <1> <j>.
- (c) Display menu defines the view of the screen display.
  - 1) Selection (F2)
    - a) Display (F7) > A S [C]
  - 2) Rulers (F3)
    - a) UT Unit (F7) > True Depth
    - b) DAC/TCG (F10) > Off
    - c) Gate (F11) > Off
  - 3) Color (F5) > Load (F10) select Alarm.pal and Open (F7)
- (d) UT menu defines the instrument ultrasonic parameters.
  - 1) Advanced (F6) > Points Qty. (F10) > Auto
  - 2) General (F2)
    - a) Gain (F7) > 20.0
    - b) Start (F8) > 0.00
    - c) Make sure that the beam cursor on the screen display is set to the minimum angle (steepest angle).
    - d) Range (F9) >  $21.0 \pm 0.5$
  - 3) Pulser (F3)
    - a) Voltage (F10) > Low
  - 4) Receiver (F4)
    - a) Filter (F8) > 15 MHz
    - b) Rectifier (F9) > FW
    - c) Video Filter (F10) > On
- (e) Scan > Synchro (F3) > Source (F7) > Clock

EFFECTIVITY

ALL

## PART 4 53-00-02

Page 8 Aug 15/2008

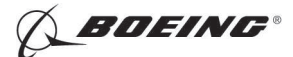

- (f) Gate/Alarm menu define the gate and TCG parameters.
  - 1) Gate (F2)
    - a) Gate (F7) > A
    - b) Start (F8) > 1.20
    - c) Width (F9) > 8.0 +/- 0.1 (when the SA00-N60S or SA1-N60S5X5 wedge is used). 16.0 +/- 0.1 (when the SA00-N45S wedge is used)
    - d) Threshold (F10) > 95
    - e) Gate (F7) > B
    - f) Start (F8) > 0.0
    - g) Width (F9) > 0.0 or smallest value
    - h) Threshold (F10) > 0
    - i) Gate (F7) > I
    - j) Start (F8) > 0.0
    - k) Width (F9) > 1.20
    - I) Threshold (F10) > 10
  - 2) DAC/TCG (F5)
    - a) If the skin thickness you will examine is less than 0.141 inch (3.58 mm), do the steps that follow:

<u>NOTE</u>: Make sure that the beam cursor on the screen display is set to the minimum angle before the TCG curve is made.

- <1> Curve (F8) > TCG
- <2> Mode (F7) > Edit
  - <a> Add (F11)
    - <b> Point (F8) > 2
    - <c> Position (F9) > 10.0  $\pm$  0.1
    - <d> Gain (F10) > 17.0
    - <e> Add (F11)
    - <f> Point (F8) > 3
    - < g > Position (F9) > 14.2 ±0.1
    - <h>> Gain (F10) > 24.0
- b) If the skin thickness you will examine is equal to or more than 0.141 inch (3.58 mm), then do not set the TCG. Leave it de-energized.

#### (g) Reading menu

- 1) Result (F2)
  - a) Field 1 (F8) > A%
  - b) Field 2 (F9) > PA
  - c) Field 3 (F10) > None
  - d) Field 4 (F11) > None
- (h) File > Save Setup As (F9) > File name (F9) enter a file name and Save (F7)

| PART | 4 | 53-00-02 |
|------|---|----------|
| FANI | - | JJ-UU-UZ |

Page 9 Aug 15/2008

EFFECTIVITY

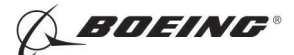

- (i) Do a check of all the parameters that were entered, to make sure that they are correct. If it is necessary to change a parameter, make sure to save the setup file again.
- (8) To create a setup file if software version MXU-2.0RX (automated module) or MXU-M-2.0RX (manual module) is used, do the steps that follow:
  - (a) Preferences > Pref. (F2) > Units (F7) > Millimeters
  - (b) Wizard menu define the parameters for the probe, wedge, test part and focal law. Set the parameters as follows:
    - 1) Wizard > Group (F2) > Start (F8)
      - a) Next (F8) (\*Only for the Automated Module)
      - b) Geometry (F9) > Plate
      - c) Thickness (F10) > 0.00 +/- 0.05
      - d) Material (F12) > Aluminum
      - e) Next (F8)
      - f) Press Next (F8) two times (\*Only for the Automated Module)
      - g) Do a check of the Probe (F10) option (letters grayed out) to make sure probe number "10L16" or "10L16E5-5" is entered. The probe, when connected to the instrument, will automatically be identified at the time the instrument is energized.
        - <1> If the correct probe is shown in Probe (F10), press Next (F8) and go to Paragraph 4.A.(8)(b)1)h).
        - <2> If the correct probe number is not shown, do the steps that follow:
          - <a> If the 10L16 or 10L16E5-5 probes are not shown in the Probe (F10) option, it is possible that the correct probe number is in the stored list and the instrument did not automatically identify it. Do the steps that follow to recall the correct probe number from the stored list:
            - Auto Detect (F11) > Off
            - Probe (F10) > from the list on the left side of the window, highlight "A00" and press the Select button. From the list on the right side of the window, highlight "10L16-A00" or "10L16E5-5" and press the Select button.
            - Do a check of the Probe (F10) option to make sure the correct probe number has been selected, press Next (F8) and go to Paragraph 4.A.(8)(b)1)h).
          - <b> If the 10L16 or 10L16E5-5 probes are not shown in the list from the Probe (F10) option, the probe must be defined and stored. Do the steps that follow to define the correct probe number and store it:
            - Auto Detect (F11) > Off
            - Select (F9) > Defines
            - Define Probe (F10) > New (F3) > Serial Number (F8) > enter in "10L16-A00" or "10L16E5-5"
            - Save (F6), automatically goes to Edit (F4) menu
            - Freq (F7) > 10
            - Probe Type (F9) > Angle Beam

D634T301

- Element Qty. (F10) > 16
- Pitch (F11) > 0.30

EFFECTIVITY

ALL

## PART 4 53-00-02

Page 10 Aug 15/2008

BOEING PROPRIETARY - Copyright () Unpublished Work - See title page for details

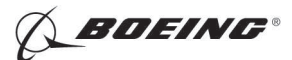

- Save (F6)
- Select and Close (F7)
- Select (F9) > Select Tx/Rx
- Do a check of the Probe (F10) option to make sure the correct probe number has been selected.
- Next (F8)
- h) Wedge (F10) > Refer to Table 1 in Paragraph 3.F. to identify the applicable wedge for the skin thickness you will examine. From the list on the left side of the window, highlight "SA00" or "SA1" and press the Select button. From the list on the right side of the window, highlight the applicable wedge and press the Select button.
  - <1> If the correct wedge is selected in Wedge (F10):
    - <a> Press Next (F8)
    - <b> Press Next (F8) (\*Only for the Automated Module)
    - <c> Go to Paragraph 4.A.(8)(b)1)i).
  - <2> If the SA00-N60S, SA1-N60S5X5 or SA00-N45S wedges are not in the list, do the steps that follow to define a wedge and store it in the list:
    - <a> Select (F9) > Defines
    - <b> Define Wedge (F10) > New (F3) > Serial Number (F8) > enter in "SA00-N60S", "SA1-N60S5X5" or "SA00-N45S", as applicable, for the wedge to be used.
    - <c> Save (F6), automatically goes to Edit (F4) menu
    - <d> Angle (F7) > 39.0 (for SA00-N60S and SA1-N60S5X5), 31.0 (for SA00-N45S)
    - <e> Pri. offset (F10) > -14.20 (for SA00-N60S and SA1-N60S5X5), -14.32 (for SA00-N45S)

NOTE: Make sure the Pri. offset value is a minus number

- <f> Height (F12) > 2.30 (for SA00-N60S and SA1-N60S5X5), 2.63 (for SA00-N45S)
- <g> Save (F6)
- <h>> Select and Close (F7)
- <i>> Select (F9) > Select Tx/Rx
- <j> Do a check of the Wedge (F10) option to make sure the correct wedge number has been entered.
- <k> Press Next (F8)
- <I> Press Next (F8) (\*Only for the Automated Module)
- i) Select Continue Law Wizard (F9). This will let parameters be entered for the Focal Law menu.
  - <1> Law Config. (F9) > Sectorial
  - <2> Next (F8)
  - <3> Wave Type (F9) > SW
  - <4> Next (F8) two times
  - <5> Set Beam Angle

EFFECTIVITY

ALL

## PART 4 53-00-02

Page 11 Aug 15/2008

D634T301 BOEING PROPRIETARY - Copyright () Unpublished Work - See title page for details

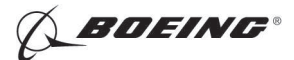

- <a> Min. Angle (F9) > 45 (when the SA00-N60S or SA1-N60S5X5 wedge is used). 25 (when the SA00-N45S wedge is used).
- <b> Max. Angle (F10) > 80 (when the SA00-N60S or SA1-N60S5X5 wedge is used). 70 (when the SA00-N45S wedge is used).
- <c> Focus Depth (F12) > 10.00

<6> Next (F8)

<7> Generate (F8)

- (c) UT Settings menu defines the instrument ultrasonic parameters.
  - 1) Advanced (F6) > Points Qty. (F10) > Auto (\*Only for the Automated Module)
  - 2) General (F2)
    - a) Start (F8) > 0.00 + 0.02
    - b) Range (F9) > 21.0 +/- 0.5
  - 3) Pulser (F3)

a) Voltage (F10) > 40 or lowest value available

- 4) Receiver (F4)
  - a) Filter (F8) > 15 MHz
  - b) Video Filter (F10) > On
- (d) Display menu defines the view of the screen display.
  - 1) Selection (F2)
    - a) Display (F7) > A S [C]
  - 2) Overlay (F3)
    - a) Sizing Curves (F9) > Off
    - b) Gate (F10) > Off
  - Color (F5) > Load (F10) > Sample Listed Files (F3) > select ONDT\_Alarm.pal and Open (F7)
- (e) Gate/Alarm menu define the gate and TCG parameters.
  - 1) Gate (F2)
    - a) Gate (F7) > A
    - b) Start (F9) > 1.20
    - c) Width (F10) > 15.0 + 0.01
    - d) Threshold (F11) > 95
    - e) Gate (F7) > B
    - f) Start (F9) > 0.0
    - g) Width (F10) > 0.5
    - h) Threshold (F11) > 0
    - i) Gate (F7) > I
    - j) Start (F9) > 0.0
    - k) Width (F10) > 1.20 + 0.01
    - I) Threshold (F11) > 10
  - 2) Sizing Curves (F5)

EFFECTIVITY

ALL

## PART 4 53-00-02

Page 12 Aug 15/2008

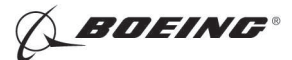

a) If the skin thickness you will examine is less than 0.141 inch (3.58 mm), do the steps that follow:

<u>NOTE</u>: Make sure that the beam cursor on the screen display is set to the minimum angle before the TCG curve is made.

- <1> Curve (F8) > TCG
- <2> Mode (F7) > Edit
  - <a> Add (F11)
  - <b> Point (F8) > 2
  - <c> Position (F9) > 10.0 +/- 0.1
  - <d> Gain (F10) > 17.0
  - <e> Add (F11)
  - <f> Point (F8) > 3
  - <g> Position (F9) > 14.2 +/- 0.1
  - <h>> Gain (F10) > 24.0
- b) If the skin thickness you will examine is equal to or more than 0.141 inch (3.58 mm), then do not set the TCG. Leave it de-energized.
- (f) Measurements menu
  - 1) Reading (F2)
    - a) Field 1 (F9) > A%
    - b) Field 2 (F10) > PA^
    - c) Field 3 (F11) > None
    - d) Field 4 (F12) > None
- (g) File > File (F2) > Save Setup as (F9) > File name (F9) enter a file name and Save (F7)
- (h) Do a check of all the parameters that were entered, to make sure that they are correct. If it is necessary to change a parameter, make sure to save the setup file again. When the instrument calibration is done go to Paragraph 4.C.
- B. Calibrate the Phasor XS instrument as follows:
  - (1) Connect the phased array probe to the instrument as specified in the manufacturer's instructions.
  - (2) Attach the applicable wedge to the probe for the skin thicknesses to be examined. Refer to Table 1 to identify the wedge to use.
  - (3) Energize the instrument and select PHASED ARRAY. The instrument opens the DEFAULT dataset (setup) file, if a dataset file has not been stored. If a dataset file has been stored, the instrument opens the last file stored when the instrument was last turned off.
  - (4) If a dataset file for this procedure has been stored, recall the file from the applicable SOURCE/ DEST submenu.

| EF | FE | СТ | IV | IT | Y |
|----|----|----|----|----|---|
|    |    |    |    |    |   |

ALL

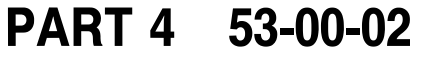

Page 13 Aug 15/2008

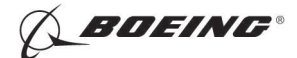

- (5) If a dataset file for this procedure has not been stored, do the steps that follow to create a dataset file. The instructions in the steps that follow will identify the menus and options, followed by the parameter to be put in.
  - <u>NOTE</u>: The first element shown is the menu, followed by the submenu, and followed by the function.
  - NOTE: Not all of the instrument parameters will be identified in the calibration instructions. Only those parameters necessary for this procedure will be identified in the steps, all others will use the instrument default parameters.
  - <u>NOTE</u>: The Home key returns the instrument to the phased array home menu which displays all the menus.
  - (a) CONFIG > REGION > UNITS > mm
  - (b) PROBE menu defines the parameters for the probe and wedge. Set the parameters as follows:
    - 1) PRB GEO
      - a) FREQUENCY > 10.0 MHz
      - b) NUM ELEMENTS > 16
      - c) PITCH > 0.31 mm
    - 2) WDGE GEO
      - a) VELOCITY > 2337 m/s
      - b) WEDGE FRONT > 11.50 mm (360-141-129), 14.50 mm (360-141-148)
      - c) OFFSET Z > 3.85 mm (both wedges)
      - ANGLE > 39.0 deg (when the 360-141-129 wedge is used), 34.0 deg (when the 360-141-148 wedge is used)
    - 3) OFFSET
      - a) PROBE DELAY > 0.000  $\mu$ s
      - b) ORIGIN OFFSET > 0.00 mm (this is an initial setting)
  - (c) PART menu defines the parameters for the test material
    - 1) PLAN
      - a) MATERIAL > ALUMINUM
      - b) MAT THICKNESS > 5.00 mm
      - c) VELOCITY > 3100 m/s (this is a preset value)
  - (d) SCAN menu defines the parameters for the scan type
    - 1) ELECTRNC
      - a) TYPE > SECTOR
      - b) FOCAL POINT > 10.00 mm
      - c) WAVE TYPE > SHEAR
    - 2) SCN PATT
      - a) ANGLE START > 45.0 deg (when the 360-141-129 wedge is used). 25 (when the 360-141-148 wedge is used).
      - b) ANGLE STOP > 80.0 deg (when the 360-141-129 wedge is used). 70 (when the 360-141-148 wedge is used).

D634T301

EFFECTIVITY

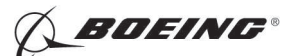

- c) ANGLE STEP > 1.0 deg
- 3) APERTURE
  - a) NUM OF STEPS > 1
  - b) FIRST ELEMENT > 1
  - c) APERTURE SIZE > 16
  - d) APERTURE STEP > 1
- (e) DISPLAY menu defines the view of the screen display.
  - 1) VIEW > ANG CORRECTED > ON
  - 2) IMAGE
    - a) AMP COLR PALET > CUSTOM
    - b) VIDEO REVERSE > NORMAL
  - 3) BACKGRND > COLOR LEG > OFF
  - 4) RESULTS1
    - a) READING 1 > BEAM
    - b) READING 2 > A%A
    - c) READING 3 > PA
    - d) READING 4 > OFF
  - 5) RESULTS2 > LARGE READING > READING 1
- (f) UT menu defines the instrument ultrasonic parameters.
  - 1) BASE
    - a) DISPLAY DELAY > 0.00 mm
    - b) LEG > 1.0 (when the 360-141-129 wedge is used). 2.0 (when the 360-141-148 wedge is used).
  - 2) PULSER
    - a) VOLTAGE > 50 V
    - b) WIDTH > 60  $\mu$ s
    - c) PRF VALUE > AUTO HIGH
  - 3) RECEIVER > FREQUENCY > HIGH PASS 5MHz
  - 4) GATEMODE
    - a) GATE SELECT > GATE A
    - b) TOF MODE > PEAK
    - c) LOGIC > POSITIVE
    - d) GATE DISPLAY > OFF
  - 5) GATE POS
    - a) GATE SELECT > GATE A
    - b) GATE START > 1.00 mm
    - c) GATE WIDTH > 16.00 mm
    - d) GATE THRESHOLD > 95%

EFFECTIVITY

ALL

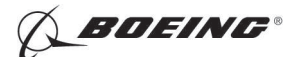

- (g) Press and hold the Home key for approximately 3-4 seconds to let the instrument calculate all of the parameters that have been entered. A clock symbol will show in the large reading window as the instrument does the calculation it will go out of view when finished.
- (h) Press the freeze key once and set the parameters as follows. Press the freeze key again once to return the instrument to operation after the parameters have been entered.
  - 1) CURSOR 1
    - a) ON/OFF > OFF
    - b) ORIGIN LINE > on
    - c) ORIGIN OFFSET > 0.00 mm
    - d) RIGHT KNOB > BEAM CURSOR
- (i) Setup the TCG mode in the UT menu as follows:
  - 1) NRM/TCG
    - a) GATE START > 1.00 mm
    - b) RECORD > START
    - c) CYC GAIN CNTL > 0.00 dB/CYC
  - 2) TCG EDIT
    - a) Press BEAM and adjust the beam cursor to the extreme top or bottom angle of the sector display to get the range of angles to show as follows:
      - <1> 45.0 -> 80.0 (when the 360-141-129 wedge is used)
      - <2> 25.0 -> 70.0 (when the 360-141-148 wedge is used).
    - b) Record two points as follows:
      - <u>NOTE</u>: Use the same parameters to record the two points for each wedge part number.
      - <1> With POINT set to NEW, press POINT POS. and set the parameter to 5.280  $\mu {\rm s}.$
      - <2> Press POINT GAIN and set the parameter to 12.0 dB.
      - <3> Press POINT twice to record POINT > 1.
      - <4> Set POINT to NEW again and do steps a.) and b.) above again, but use a POINT POS. of 20.0  $\mu$ s and a POINT GAIN of 20.0 dB.
      - <5> Press POINT twice to record POINT > 2.
- (j) Push and hold the GAIN STEP KEY to display the gain as dBD (digital gain) in the gain window.
  - 1) Set the gain value to 10.0 dBD.
- (k) Push the view key until the A scan and sector scan are displayed as shown in Figure 4, Detail XII.
- Store the data set file in FILES > FILENAME > ACTION > STORE DATASET. Go to FILENAME to name the file. It is recommended to create a data set file for each wedge.
- (m) Do a check of all the parameters that were entered, to make sure that they are correct. If it is necessary to change a parameter, make sure to save the data set file again.

D634T301

C. Use the reference standard identified in Table 1 in Paragraph 3.F. for the applicable airplane skin to be examined. Use the Structural Repair Manual (SRM), Boeing Engineering Drawings, or other sources to identify the skin thicknesses.

EFFECTIVITY

ALL

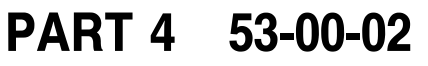

Page 16 Aug 15/2008

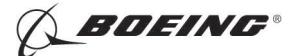

- D. Calibrate the equipment as follows for all the reference standards specified in Table 1 in Paragraph 3.F.
  - (1) Apply a sufficient quantity of couplant on the inspection surface of the reference standard at the "A", "B" and "C" EDM notch locations and a fastener location. See Figure 3, Detail I.
  - (2) Put the probe at notch location "A" on the reference standard. See Figure 3, Detail I.
  - (3) Make sure the front of the probe is flush against the edge of the top piece. Keep the front of the probe against the edge of the top piece at all times.
  - (4) Move the probe from side to side, along the surface, to get the maximum image from the notch.

<u>NOTE</u>: It is possible that the image from the notch will be larger when the transducer is turned away from the edge of the upper piece. Make sure that the front of the transducer is always against the edge of the top piece during calibration.

- (5) Adjust the instrument gain and do a scan of notch "A" again. The correct gain adjustment is the lowest possible gain setting that makes the notch image just start to show red (smallest visible image) and causes a signal to occur that is 95 to 105% of FSH. See Figure 3, Detail II. Monitor the A-scan to help maximize the signal. Record the gain level.
- (6) Set the beam cursor on the notch image that is nearest to the top of the sector scan display (highest angle).
- (7) Identify the angle and PA (see NOTE below) locations of the notch image on the sector scan as follows. See Figure 3, Detail II.

NOTE: PA is the surface distance between the front of the wedge to the notch image.

- (a) Make a note of the beam angle.
- (b) Make a note of the PA measurement (0.00 ± 0.20 mm) displayed in the PA Data area of the screen display. The PA measurement will be more accurate when the cursor intersects with the image and the CL or Origin Line (front of the wedge).
  - <u>NOTE</u>: If the Phasor XS is used, it can be necessary to adjust the position of the cursor line with the notch image, to get a PA measurement of 0.00 +/- 0.20 mm. If an adjustment is necessary, refer to Paragraph 4.B.(5)(h) and make the adjustment to the ORIGIN OFFSET parameter.
- (c) If multiple notch images occur, position the cursor on the image nearest to the initial pulse and nearest the top (higher angle).
- (d) Use the data from Paragraph 4.D.(7)(a) thru Paragraph 4.D.(7)(c) to evaluate possible red images that can occur during the inspection.
- (8) Put the probe at notch location "B" on the reference standard and maximize the signal on the sector scan display. See Figure 3, Detail I.
- (9) Set the beam cursor on the notch image.
- (10) If the signal is less than 95% of FSH, adjust the signal height and make a note of the additional gain. Do Paragraph 4.D.(7) again to identify the locations of the image to get a PA measurement of 0.75 ±0.20 mm. See Figure 3, Detail III.
- (11) Put the probe at notch "C" on the reference standard and maximize the signal on the sector scan display. See Figure 3, Detail IV.
- (12) Set the beam cursor on the notch image.
- (13) If the signal is less than 95% of FSH, then adjust the signal height and make a note of the additional gain. Do Paragraph 4.D.(7) again to identify the locations of the image to get a PA measurement of -1.60  $\pm$  0.20 mm. See Figure 3, Detail V.

D634T301

EFFECTIVITY

ALL

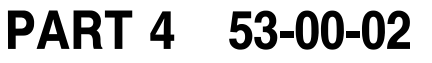

Page 17 Aug 15/2008

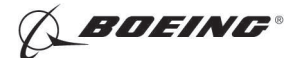

- (14) If additional gain was added in Paragraph 4.D.(10) or Paragraph 4.D.(13), record this gain setting and use it as the calibration gain level. If no gain was added, use the gain level recorded in Paragraph 4.D.(5).
- E. Move the probe to a fastener location (See Figure 3, Detail IV) and do the steps that follow:
  - (1) Add sufficient gain to the calibration gain level set in Paragraph 4.D.(14) to see the fastener signal on the sector scan display.
  - (2) The fastener image can show as a dark green and/or red image at approximately 75% of the full sector scan width. See Figure 3, Detail VI. The fastener position can change a small quantity for different skin thicknesses.
  - (3) Remove the gain added in Paragraph 4.E.(1) and set the gain level to the value recorded in Paragraph 4.D.(14).
- F. Save your final calibration setup.
- G. Do a scan on the reference standard to find the maximum scan speed that can be used to find all the notch locations and fastener locations.

#### 5. Inspection Procedure

- A. Identify the airplane skin thicknesses to be examined and if the inspection area is painted or not painted.
  - <u>NOTE</u>: All decals in the inspection area must be removed. It is not possible to do the inspection through a decal.
  - <u>NOTE</u>: If button head fasteners adjacent to the edge of the upper member do not let the probe do a scan along the edge, go to Paragraph 5.I. for special inspection instructions. See Figure 6, Detail I.
- B. Open the correct setup file. If a setup file has not been stored, follow the steps in Paragraph 4.A.(7) or Paragraph 4.A.(8) if the OmniScan MX is used. Refer to Paragraph 4.B.(5) if the Phasor XS is used.
- C. Calibrate the equipment as specified in Paragraph 4.D. on the applicable reference standard. Table 1 identifies the reference standard to use for the skin thickness to be examined.
- D. Set the calibration gain and scan gain levels as follows:
  - (1) To examine airplane skins without paint.
    - (a) Make a note of the calibration gain level that was set in Paragraph 4.D.(14). Use this gain level to examine crack indications.
    - (b) Add 12 dB of gain. This is the scan gain level. Use this gain level to make scans of the airplane.
  - (2) To examine airplane skins with paint.
    - (a) Additional gain is added to the calibration gain level set on the reference standard in Paragraph 4.D.(14) to allow for paint. Use the gain levels to examine for crack indications. The additional gain to add is as follows:
      - 1) If the OmniScan MX instrument is used:
        - a) For skin thicknesses from 0.032 to 0.055 inch (0.81 to 1.40 mm), add 6 dB
        - b) For skin thicknesses from 0.056 to 0.100 inch (1.42 to 2.54 mm), add 9 dB
        - c) For skin thicknesses from 0.101 to 0.310 inch (2.56 to 7.87 mm), add 12 dB
      - 2) If the Phasor XS instrument is used:
        - a) For skin thicknesses from 0.032 to 0.310 inch (0.81 to 7.87 mm), add 6 dB

EFFECTIVITY

ALL

## PART 4 53-00-02

Page 18 Aug 15/2008

D634T301 BOEING PROPRIETARY - Copyright () Unpublished Work - See title page for details

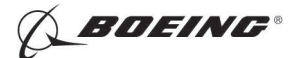

(b) Add 12 dB of gain. This is the scan gain level. Use this gain level to make scans of the painted airplane.

<u>NOTE</u>: If the Phasor XS is used, it can be necessary to use a combination of analog gain (dBA) and digital gain (dBD) to add the additional gain necessary.

- E. Refer to Figure 4 for sector scan screen displays of calibration notch "A" of reference standards NDT1094-050, NDT1094-070, NDT1094-090, NDT1094-110, NDT1094-130 NDT1094-155, NDT1094-185, NDT1094-215, NDT1094-245, NDT1094-275 and NDT1094-300.
- F. Put a sufficient quantity of couplant on the inspection areas. Use the same couplant on the airplane that was used on the reference standard during the calibration in Paragraph 4.
  - <u>NOTE</u>: Too much couplant on the front of the probe wedge can prevent crack identification or cause false indications. Do not let too much couplant get on the front of the probe wedge during a scan.
- G. Put the probe on the inspection surface with the front of the probe wedge against the edge of the upper skin at the lap joint. See Figure 1 for the typical probe position.
- H. Make a scan along the skin panel and monitor the sector scan display at all times. During the scan:
  - (1) Make sure the probe is against the edge of the upper skin during the complete scan of the inspection area.
  - (2) Do not move the probe faster than the speed set in Paragraph 4.G.
  - (3) Monitor the sector scan display for images from the lower row of fasteners in the lap splice. If you cannot see the fastener images, it is permitted to increase the gain until you can see them, but remember to return to your calibration gain to examine ultrasonic signals as specified in Paragraph 6.
  - (4) Monitor the sector scan display for red images that occur at the approximate angle and the same PA distances as the notch images from the reference standard during calibration. Make a mark at the location with an approved marker.
- I. Inspection instructions when button head fasteners do not let the probe do a scan along an edge. See Figure 6, Detail I.
  - (1) Adjust the instrument as specified in Paragraph 4.A. or Paragraph 4.B., as applicable, for the instrument you will use.
  - (2) Measure the distance X, from the edge to the far side of the button head fastener. See Figure 6, Detail I.
  - (3) Put the beam cursor at the lowest angle (smallest value) on the sector scan display.
  - (4) Adjust the display range.
    - (a) To 70 mm for the Omniscan. See Paragraph 4.A.(7)(d)2)c).
    - (b) To LEG equal to 5 for the Phasor XS. See Paragraph 4.B.(5)(f)1)b).

NOTE: Other ranges can be used if necessary.

- (5) Adjust the Gate start and width, if necessary, so that noise signals are not included in the gate.
  - (a) For the Omniscan, see Paragraph 4.A.(7)(f)1)e) thru Paragraph 4.A.(7)(f)1)i) for instructions to change the gate.
  - (b) For the Phasor XS, see Paragraph 4.B.(5)(f)5) for instructions to change the gate.
- (6) Put the probe on the reference standard so the front edge of the wedge is at a distance X (identified in Paragraph 5.I.(2)) away from EDM notch D. See Figure 6, Detail II.

NOTE: Reference standard NDT1094-XXX-A must be used. Reference standard NDT1094-XXX-A has EDM notch D.

D634T301

| E | F | F | E | С | Γ | I٧ | 1 | Т | Y |  |
|---|---|---|---|---|---|----|---|---|---|--|
|   |   |   |   |   |   |    |   |   |   |  |

ALL

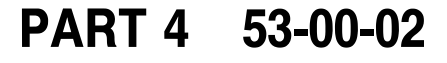

Page 19 Aug 15/2008

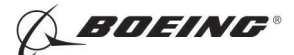

- (7) Do Paragraph 4.D.(1) thru Paragraph 4.D.(7), but only use notch D to calibrate the instrument at a distance X from the EDM notch.
- (8) Do Paragraph 5.D. to add the necessary gain.
- (9) Put the transducer on the airplane surface behind the button head fasteners. See Figure 6, Detail III.
- (10) Do Paragraph 5.H. to do the inspection, but make the scan with the probe at distance X away from the edge as shown in Figure 6, Detail I.

#### 6. Inspection Results

- <u>NOTE</u>: To evaluate signals from a skin with button head fasteners that do not let the probe touch the edge of the upper skin, go to Paragraph 6.D.
- A. Red images on the sector scan display that occur at the approximate angle (±5 degrees) and at PA distances between -1.80 to 0.95 mm as the notch images from the reference standard (with the instrument set at the calibration level) are possible cracks. These areas must be examined some more. Use the procedures that follow:
  - (1) Make sure you are at the correct calibration gain level (not the scan gain level).
    - (a) If the inspection area is not painted, make sure you are at the calibration gain level for bare skins as specified in Paragraph 4.D.(14).
    - (b) If the inspection area is painted, make sure you add the additional gain specified in Paragraph 5.D.(2)(a) to the calibration gain level. The increased gain is necessary to adjust for the sound that is blocked by the paint.
  - (2) Do a check to make sure you still have a red image. Do the steps that follow only if you still have a red image at the correct calibration gain level.
    - (a) Make sure the red image is not caused by sound reflection from the front of the probe wedge as follows:
      - 1) Move the probe away from the edge of the upper skin.
        - a) If the image does not move as the probe is moved, the signal is a noise signal from the probe and is not a crack signal. No more inspection is necessary.
    - (b) Set the beam cursor on the notch image. If multiple images occur at a different angle from a possible crack, use the image that is nearest to the cursor angle that was used during calibration.
    - (c) Record the angle and the PA distance of the image in the sector scan to make sure that it is within the sector scan locations of the notches in the reference standard.
      - <u>NOTE</u>: Paint can cause the angle to be higher and the PA distance to be larger than if the surface were bare. This condition occurs more with skin thicknesses between 0.032 to 0.055 inches (0.81 to 1.40 mm) and paint thicknesses of 0.004 to 0.007 inch (0.102 to 0.178 mm).
  - (3) Use the steps that follow to evaluate indications identified when you made the initial scan of the airplane. If the lap is not open or can be used to guide the probe, do the steps that follow:
    - (a) If the inspection surface that the probe will touch is painted, remove the paint from the surface that the probe will touch on the lower skin and do the inspection again. Use the instructions that follow:
    - (b) Use the PA distances recorded in Paragraph 6.A.(2)(c) to identify the notch on the reference standard that is the nearest as possible to the angle and PA distance of the signal identified during the initial scan. Use this notch on the reference standard when you calibrate to evaluate the signal.

D634T301

EFFECTIVITY

ALL

Page 20 Aug 15/2008

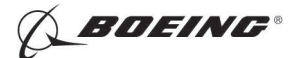

- (c) Do Paragraph 4.D.(3) thru Paragraph 4.D.(7)(c), but only do the calibration for the notch in the reference standard that is nearest the angle and PA distance as the location identified in Paragraph 6.A.(2)(c).
- (d) Put the probe at the location to be examined on the airplane. Make sure the front of the probe is against the edge of the lap.
- (e) Set the beam cursor on the signal.
- (f) Move the probe along the lap to maximize the signal.
- (g) If the signal is less than 95% of FSH or the crack indication cannot be found at the evaluation gain level, no more inspections are necessary.
- (4) Do the steps that follow to do more analysis:
  - (a) Look for conditions that can cause false indications. An image can occur in the inspection area that is caused by couplant in front of the probe wedge or sealant particles remaining beneath the lap splice edge. Remove the couplant or sealant particles with an approved tool and do the inspection again.
  - (b) If the red image in the sector scan display is between the PA distances set for notches "A" and "C" (0.00 to -1.80 mm), examine the area with high frequency eddy current as specified in Part 6, 53-00-09 (757, 767), or Part 6, 53-00-07 (777).
  - (c) If the red image in the sector scan display is between the PA distances set for notches "A" and "B" (0.00 to 0.95 mm), do the steps that follow:
    - If there is internal access to the lower skin at the location where the image was identified and the skin is between 0.032 to 0.040 inch (0.81 to 1.02 mm) thick, examine the area with mid-frequency eddy current (Inspection for Cracks that are On The Back Side and Not Fully Through the Thickness of an Aluminum Part). See Part 6, 53-00-10 (757, 767), or Part 6, 53-00-08 (777).
      - <u>NOTE</u>: The phased array ultrasonic inspection procedure finds cracks that are 0.020 inch (0.51 mm) deep in skins that are from 0.041 to 0.140 inch (1.04 to 3.56 mm) thick (see Paragraph 1.E.(4)). But, the Part 6, 53-00-10 (757, 767) or Part 6, 53-00-08 (777) inspection procedures find cracks that are half the part thickness and can not be used to make sure of possible crack indications found in skins that are more than 0.040 inch (1.02 mm) thick.
    - 2) If you cannot put the eddy current probe on the lower skin at the correct location to do the inspection identified in Paragraph 6.A.(4)(c)1), or if the lower skin thickness is more than 0.040 inch (1.0 mm) thick, do the steps that follow:
      - a) Tell Boeing that you plan to open a lap joint.
      - b) Open up the lap joint at the area of the indication. Refer to the Structural Repair Manual for instructions to help open the lap joint.
      - **CAUTION:** REMOVE SEALANT CAREFULLY TO PREVENT DAMAGE TO THE SURFACE OF THE SKIN. SEE THE STANDARD OVERHAUL PRACTICES MANUAL (SOPM) FOR MORE INSTRUCTIONS IF NECESSARY.
      - c) Carefully remove the sealant from the outer surface of the inner skin at the location of the crack indication.
      - d) Calibrate the instrument and do the inspection again.
        - <1> If the upper and lower skins can be left together so that the upper skin can be used as a probe guide, then do Paragraph 6.A.(3) to evaluate the signal.
        - <2> If the upper skin cannot be used as a probe guide, do the instructions that follow to do the 'free field' calibration:

EFFECTIVITY

ALL

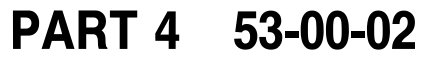

Page 21 Aug 15/2008

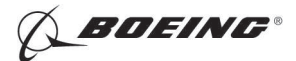

- <a> Put couplant on the reference standard at probe position 1 (see Figure 5).
- <b> Put the probe at probe position 1 (see Figure 5).
- <c> Move the probe toward EDM notch C and monitor the sector scan display. The notch signal will move from right to left on the sector scan as you move the probe to probe position 3 (see Figure 5).
- <d>When the signal is at the "CL" line on the sector scan display, adjust the probe to maximize the signal.
- <e> Set the beam cursor on the notch image.
- <f> Adjust the gain until the signal is from 95 to 105% of FSH.
- <g> Put the probe at the location to be examined on the airplane, away from the scribe.
- <h>> Move the probe toward the location of the indication until the signal is at the "CL" position on the sector scan display.
- <i>> Adjust the beam cursor so it is above the signal.
- <j> Move the probe to maximize the signal.
- <k> If the signal is less than 95% of FSH or if there are no crack indications, no more inspections are necessary. The initial crack indication can be thought to be a false crack indication.
- e) If there continues to be an ultrasonic indication, do a high frequency eddy current inspection as specified in Part 6, 51-00-01 or 51-00-19 (757, 767) or Part 6, 51-00-01 (777) at the location of the crack indication. Use reference standard 126 or an equivalent. If an indication is found with this inspection or with the eddy current inspection procedure specified in Paragraph 6.A.(4)(c)1), the indication must be thought to be from a crack.
- f) If there is a crack indication with the phased array ultrasonic inspection and no crack indication with the eddy current inspections specified in Paragraph 6.A.(4)(c)1) and Paragraph 6.A.(4)(b), ask Boeing for more instructions.
- B. If an indication is found with one or each of the eddy current inspection procedures specified in Paragraph 6.A. of this procedure, the indication must be thought to be from a crack. If the eddy current procedures specified in Paragraph 6.A. cannot be done, the ultrasonic indication must be thought to be from a crack.
- C. It is not necessary to examine red areas on the sector scan that occur outside of the PA distances of 0.95 to -1.80 mm unless you do the button head fastener inspection specified in Paragraph 6.D.
- D. To evaluate signals that occur when you examine an edge blocked by button head fasteners, do the steps that follow:
  - (1) Do a high frequency eddy current inspection along the edge of the upper skin as specified in Part 6, 53-30-22. Use the upper skin as a probe guide to examine the lower skin for cracks.
  - (2) To analyze the signals, do the steps that follow:
    - (a) If the phased array probe fits between the button head fasteners and can touch the upper skin, then calibrate the instrument again as specified in Paragraph 4. and follow the steps in Paragraph 5. and Paragraph 6. to analyze the results.
    - (b) If the space between the button head fasteners does not let the phased array probe do the inspection, remove the paint and do the inspection with a single crystal transducer as specified in Part 4, 53-30-05.
    - (c) As a final check of the crack signal, open the lap and do Paragraph 6.A.(4)(c)2)c).

EFFECTIVITY ALL

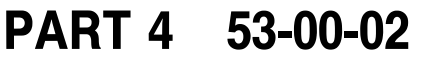

Page 22 Aug 15/2008

767 NONDESTRUCTIVE TEST MANUAL

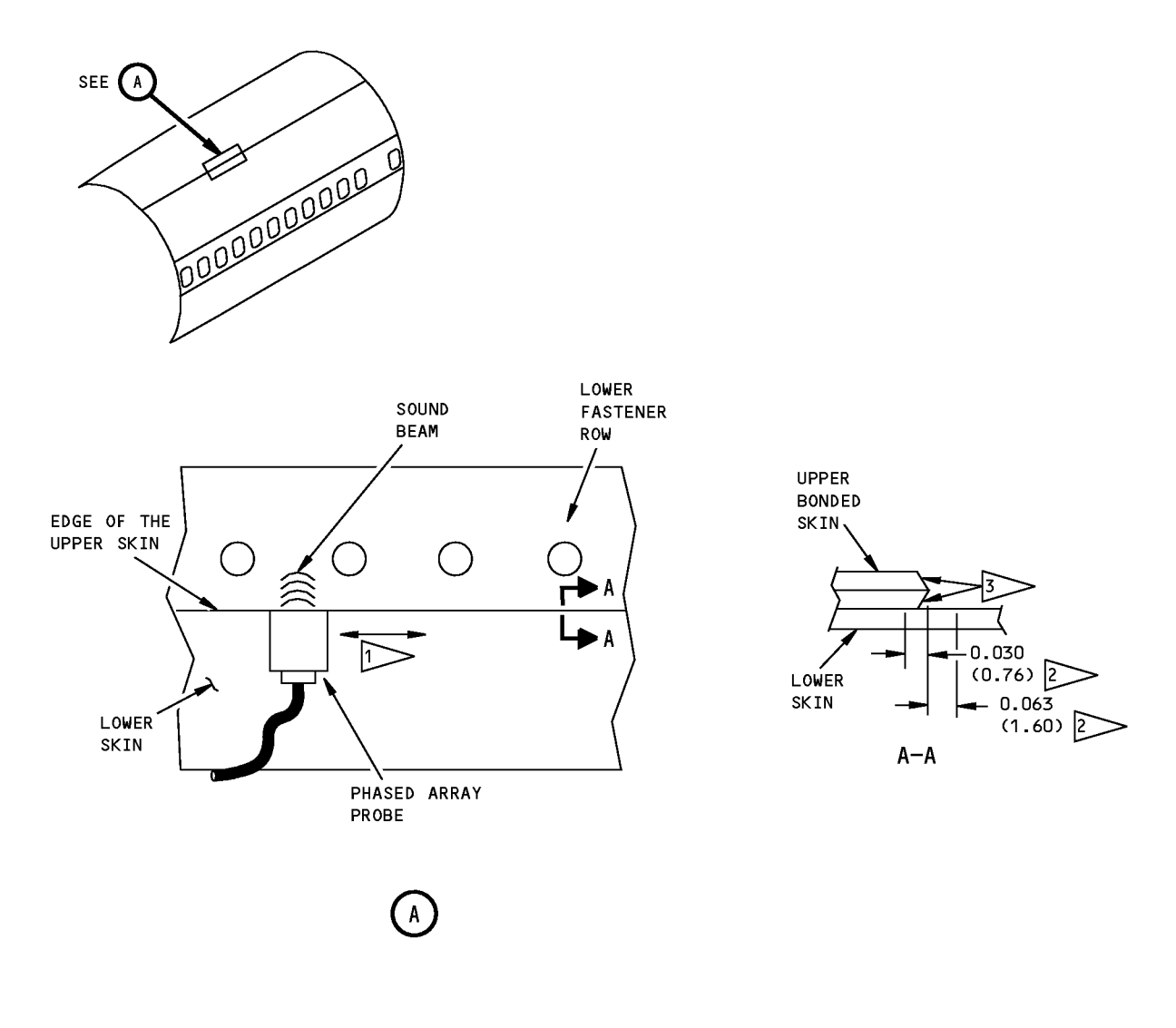

#### NOTES:

1

• DIMENSIONS ARE IN INCHES (MILLIMETERS ARE IN PARENTHESES)

POSSIBLE CRACK DIRECTION IN THE LOWER SKIN.

#### > INSPECTION AREA

THE UPPER SKIN AND DOUBLER CAN HAVE A CHAMFER. THE DIMENSIONS AND SHAPE CAN BE DIFFERENT.

PHASED ARRAY PROBE ON THE LOWER SKIN OF THE LAP JOINT

> Inspection Areas Figure 1

EFFECTIVITY

PART 4 53-00-02

Page 23 Aug 15/2008

D634T301 BOEING PROPRIETARY - Copyright () Unpublished Work - See title page for details

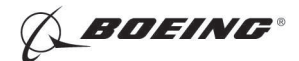

767 NONDESTRUCTIVE TEST MANUAL

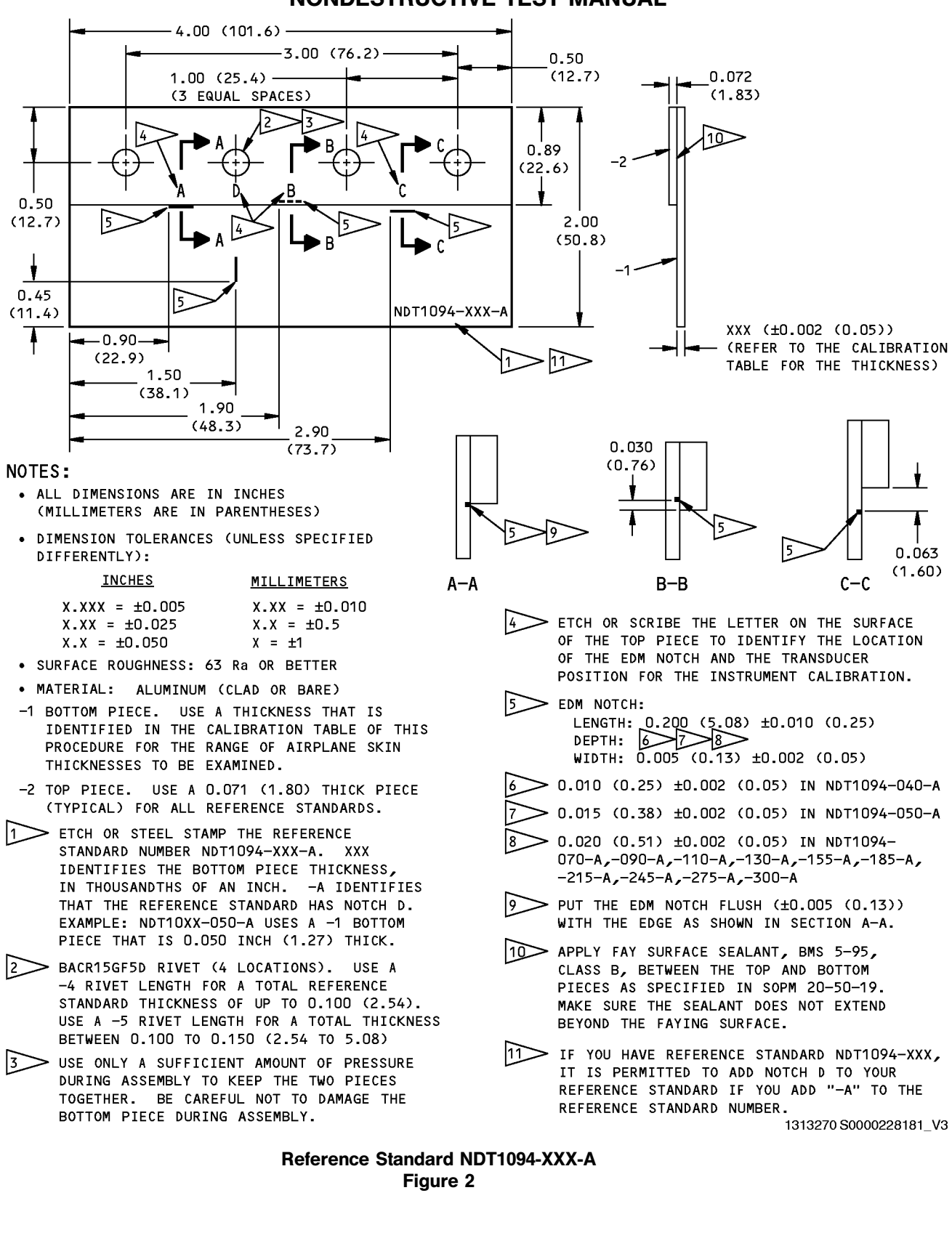

ALL

EFFECTIVITY

PART 4 53-00-02

Page 24 Aug 15/2008

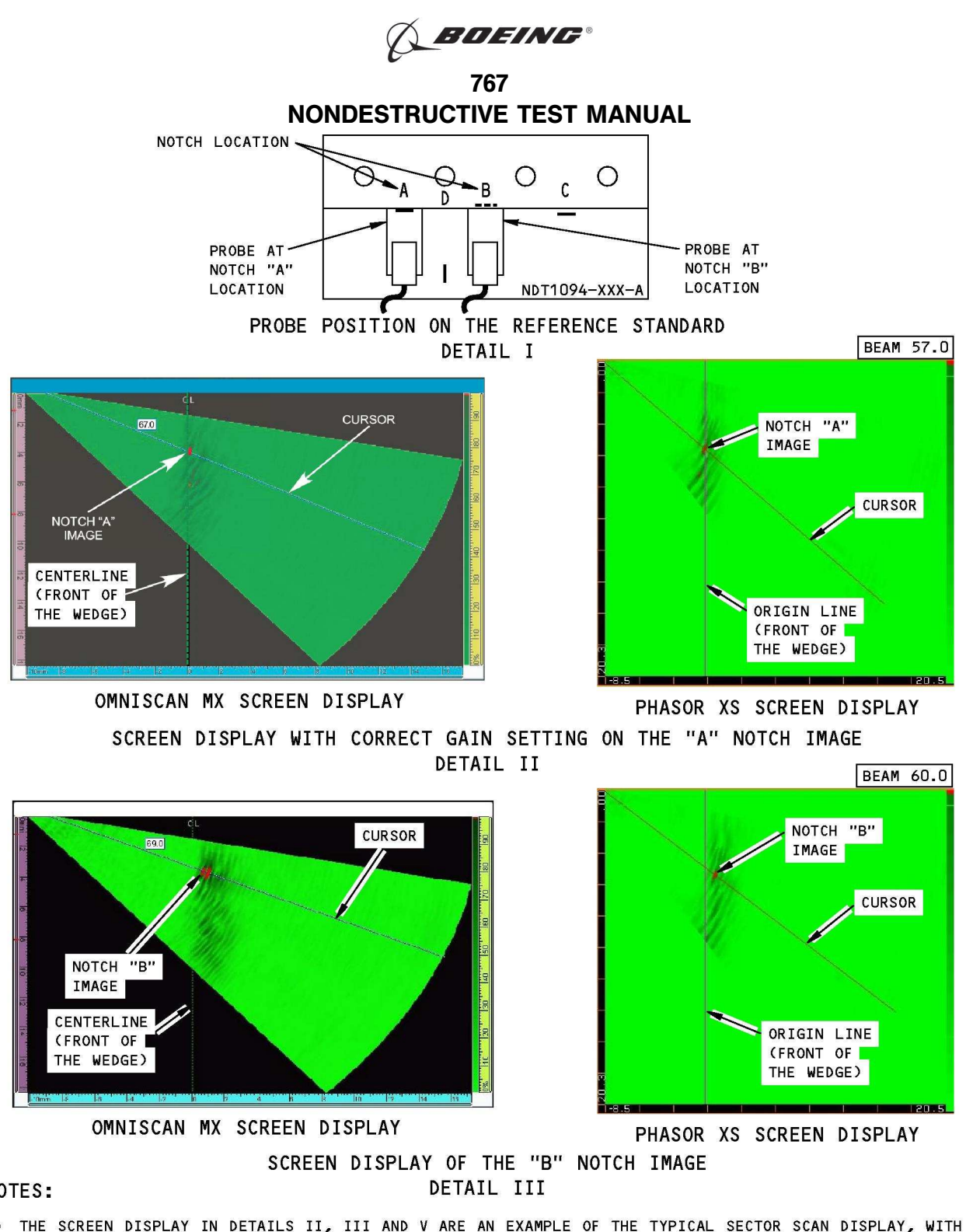

NOTES:

ALL

• THE SCREEN DISPLAY IN DETAILS II, III AND V ARE AN EXAMPLE OF THE TYPICAL SECTOR SCAN DISPLAY, WITH THE NOTCH IMAGES SHOWN TAKEN FROM THE NDT1094-040 REFERENCE STANDARD. THE IMAGES AND THE CURSOR ANGLE SHOWN IN DETAILS II, III, V AND VI CAN BE DIFFERENT WITH YOUR PROBE AND WEDGE. SEE FIG. 4 FOR THE SECTOR SCAN DISPLAY OF THE NOTCH "A" FROM REFERENCE STANDARDS NDT1094-050, NDT1094-070, NDT1094-090, NDT1094-110, NDT1094-130, NDT1094-155, NDT1094-185, NDT1094-215, NDT1094-245, 1312345 S0000228182\_V3 NDT1094-275 AND NDT1094-300.

> **Instrument Calibration** Figure 3 (Sheet 1 of 2)

| EFFECTIVITY |          | PART 4 | 53-00-02               |
|-------------|----------|--------|------------------------|
|             | D634T301 |        | Page 25<br>Aug 15/2008 |

BOEING PROPRIETARY - Copyright () Unpublished Work - See title page for details

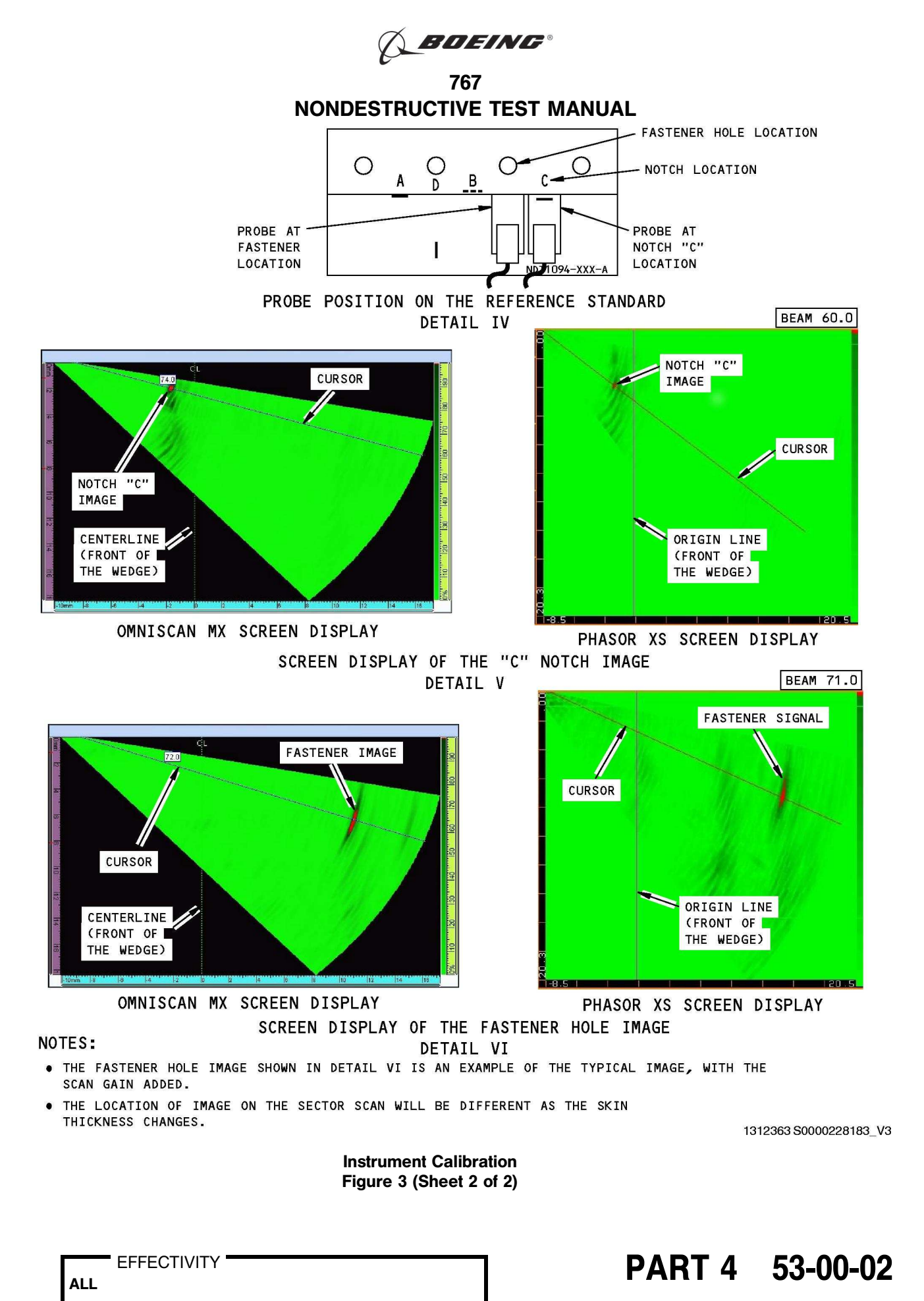

Page 26 Aug 15/2008

D634T301 BOEING PROPRIETARY - Copyright (C) Unpublished Work - See title page for details

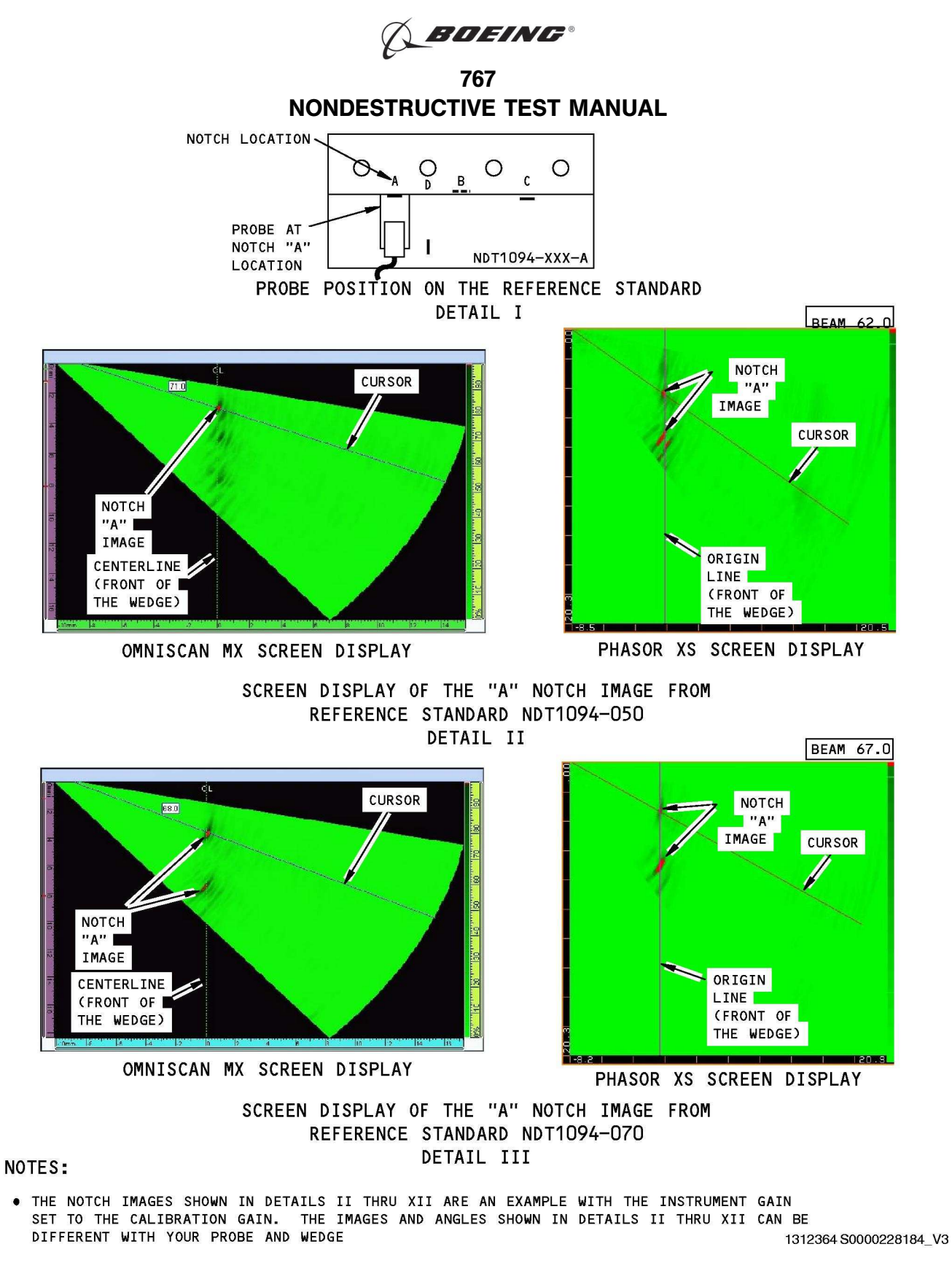

Reference Standard Sector Scan Screen Displays Figure 4 (Sheet 1 of 5)

| EFFECTIVITY ALL |          | PART 4 | 53-00-02               |
|-----------------|----------|--------|------------------------|
|                 | D634T301 |        | Page 27<br>Aug 15/2008 |

BOEING PROPRIETARY - Copyright © Unpublished Work - See title page for details

BDEING®

767 NONDESTRUCTIVE TEST MANUAL

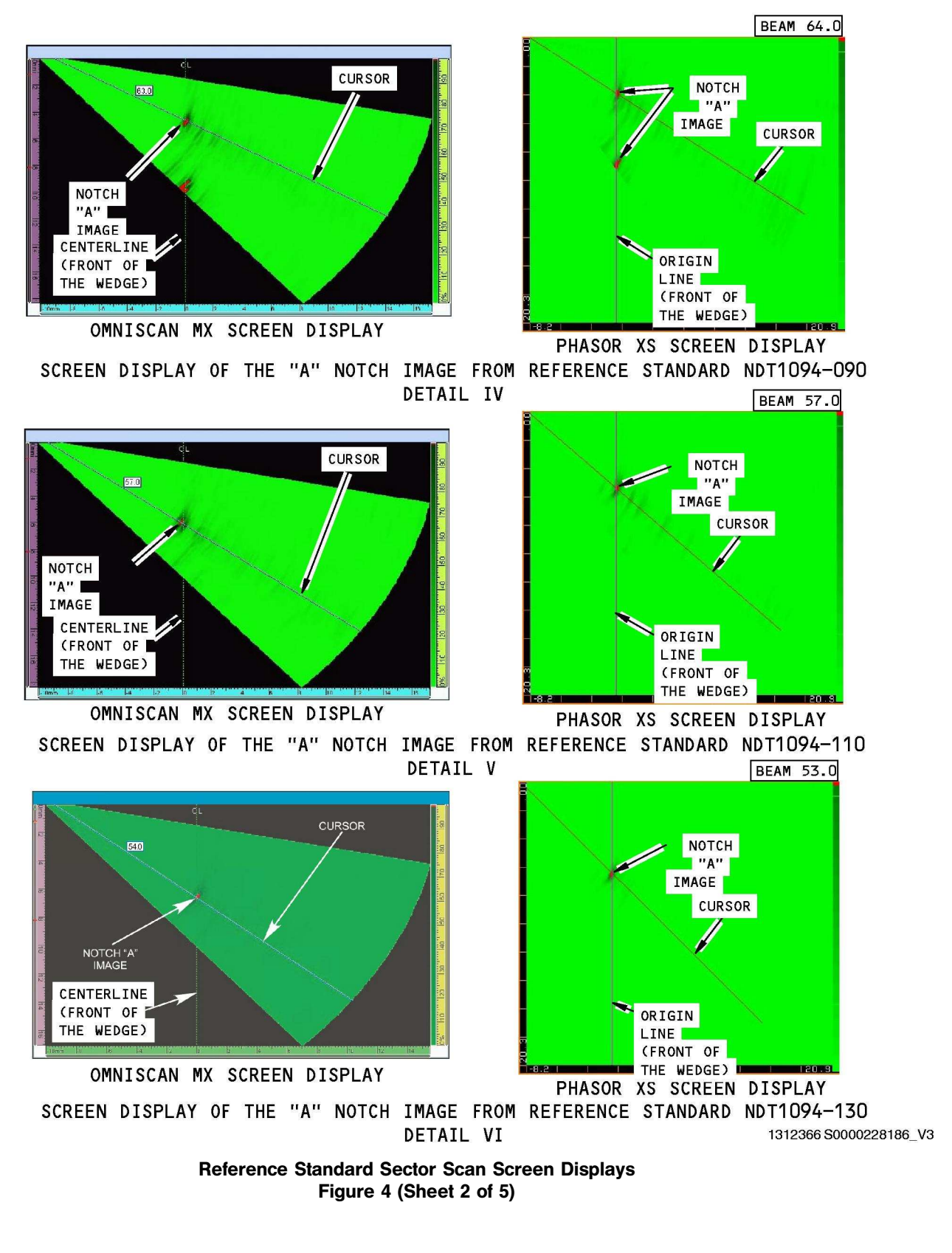

PART 4 53-00-02

Page 28 Aug 15/2008

|     | EFFECTIVIT | Y |
|-----|------------|---|
| ALL |            |   |

D634T301 BOEING PROPRIETARY - Copyright © Unpublished Work - See title page for details

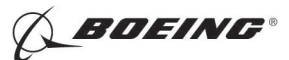

767 NONDESTRUCTIVE TEST MANUAL

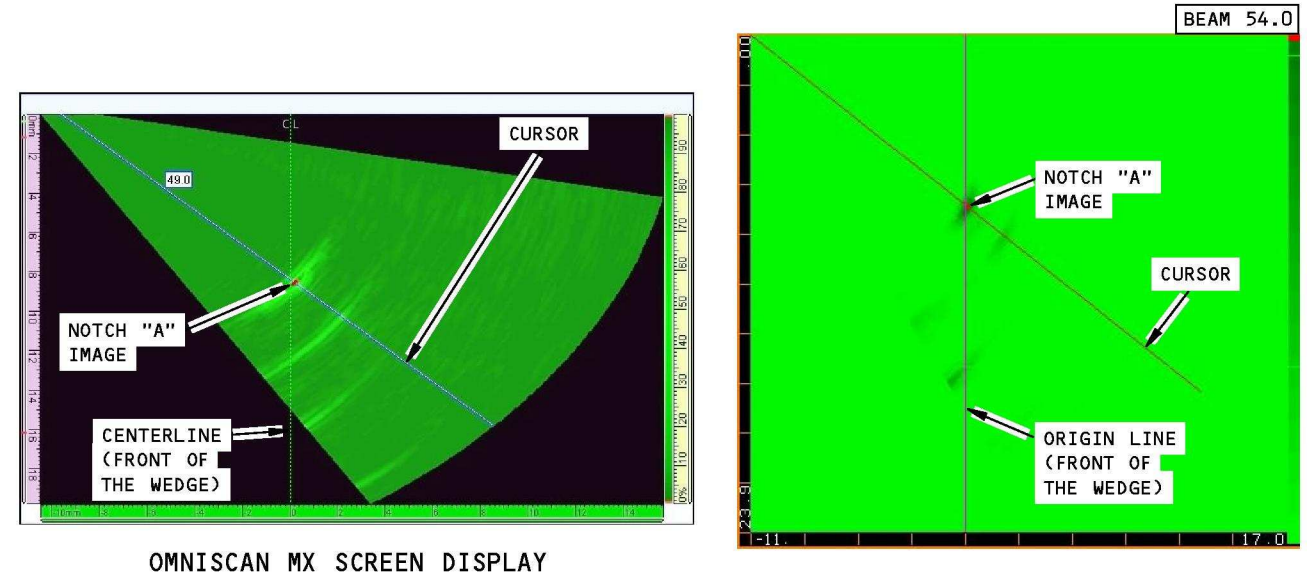

PHASOR XS SCREEN DISPLAY

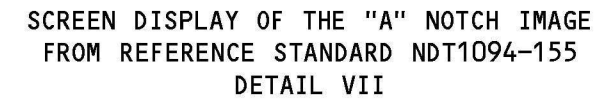

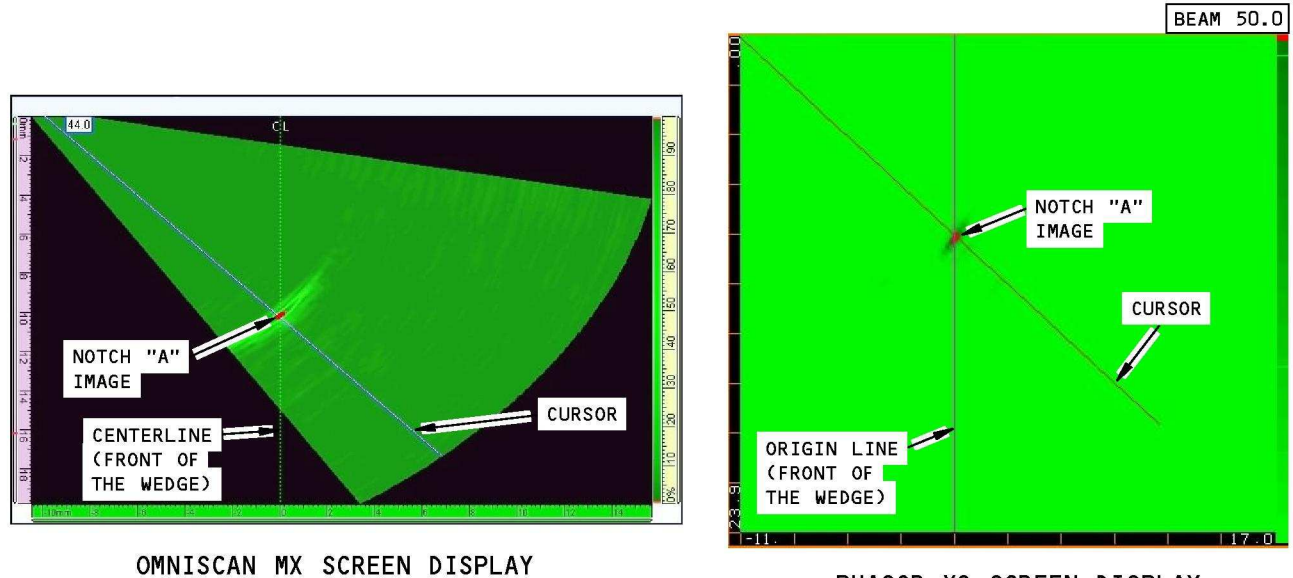

PHASOR XS SCREEN DISPLAY

SCREEN DISPLAY OF THE "A" NOTCH IMAGE FROM REFERENCE STANDARD NDT1094-185 DETAIL VIII

1342552 S0000238738\_V2

Reference Standard Sector Scan Screen Displays Figure 4 (Sheet 3 of 5)

## PART 4 53-00-02

Page 29 Aug 15/2008

EFFECTIVITY

ALL

D634T301 BOEING PROPRIETARY - Copyright © Unpublished Work - See title page for details

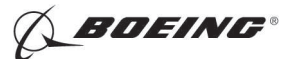

767 NONDESTRUCTIVE TEST MANUAL

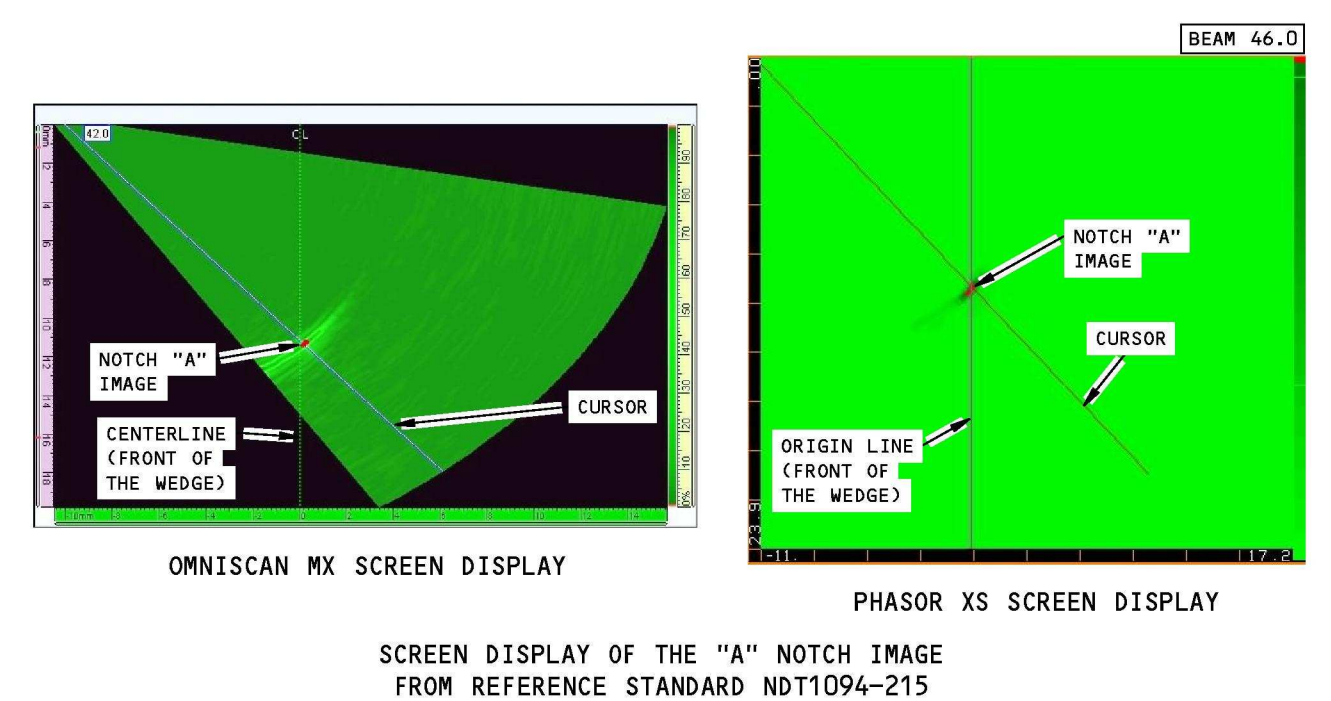

DETAIL IX

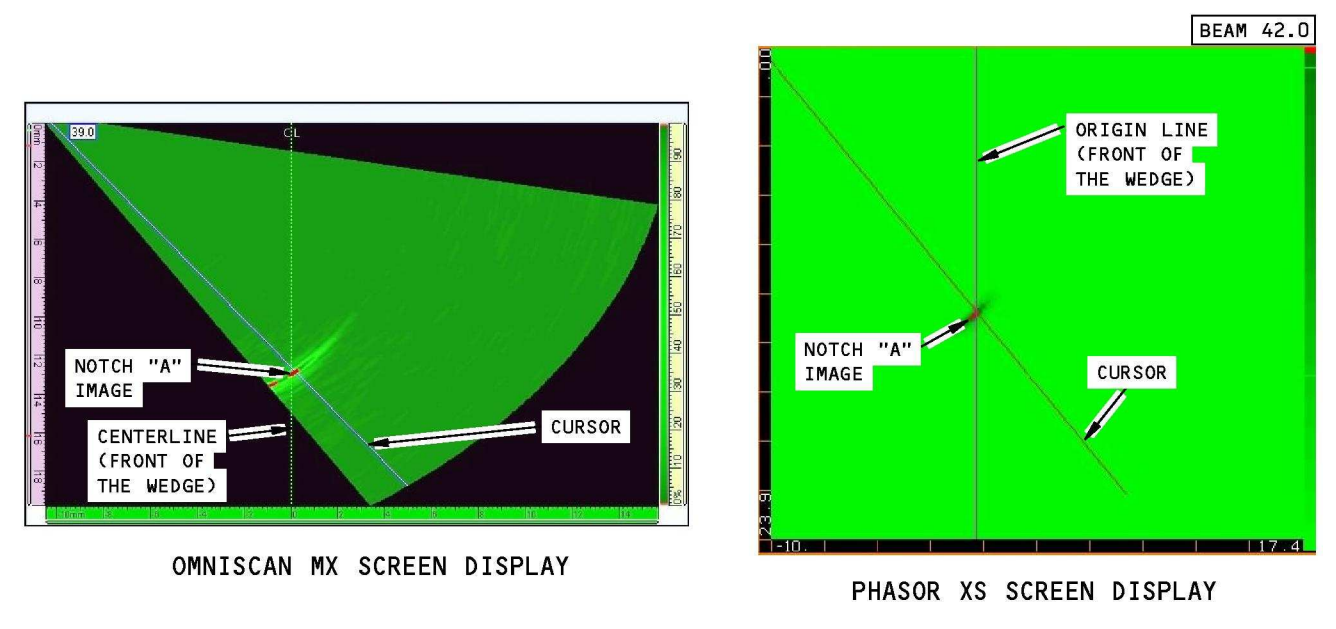

SCREEN DISPLAY OF THE "A" NOTCH IMAGE FROM REFERENCE STANDARD NDT1094-245 DETAIL X

1342559 S0000238739\_V2

Reference Standard Sector Scan Screen Displays Figure 4 (Sheet 4 of 5)

## PART 4 53-00-02

Page 30 Aug 15/2008

EFFECTIVITY

ALL

D634T301 BOEING PROPRIETARY - Copyright © Unpublished Work - See title page for details

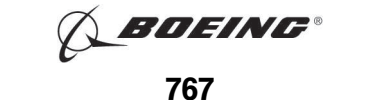

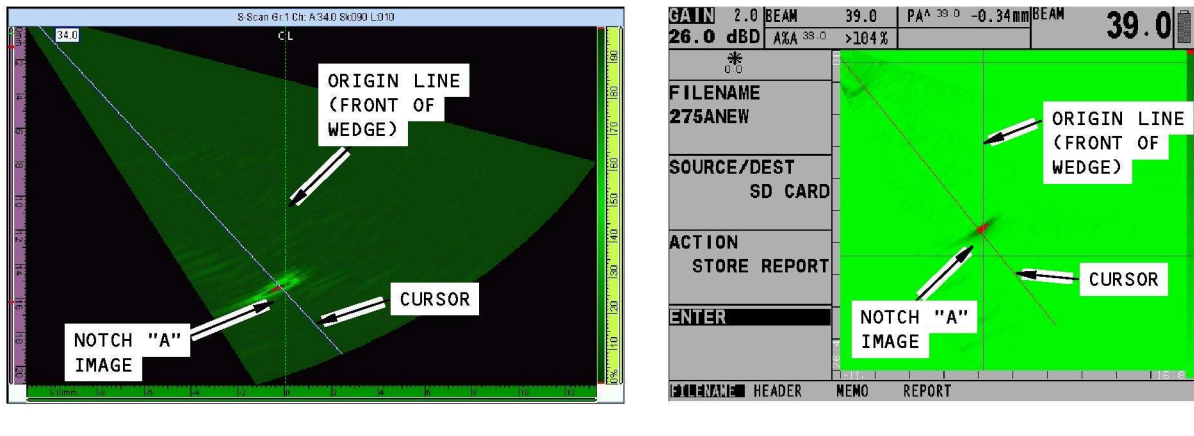

OMNISCAN MX SCREEN DISPLAY

PHASOR XS SCREEN DISPLAY

SCREEN DISPLAY OF THE NOTCH "A" IMAGE FROM REFERENCE STANDARD NDT1094-275

DETAIL XI

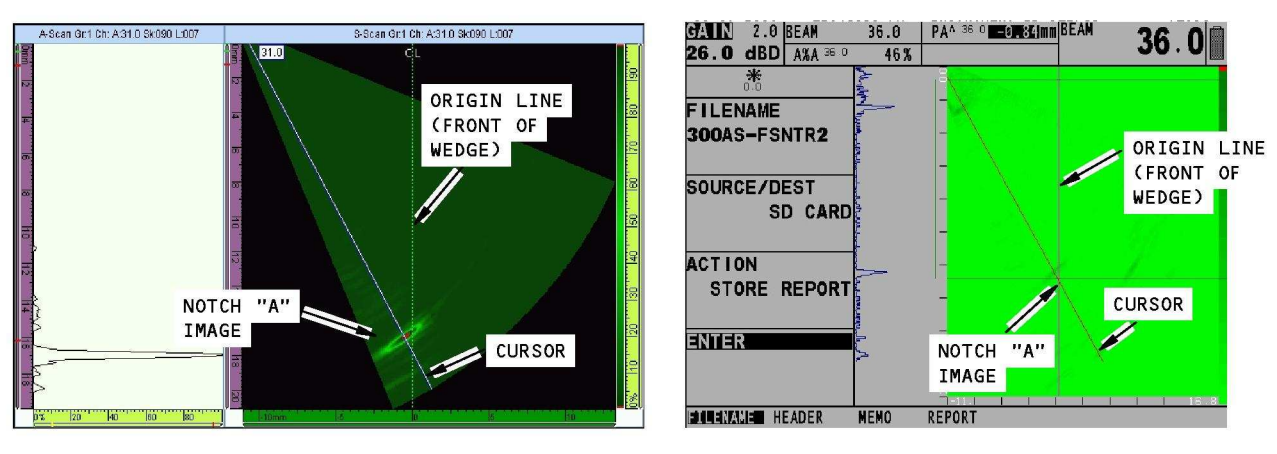

OMNISCAN MX SCREEN DISPLAY

PHASOR XS SCREEN DISPLAY

SCREEN DISPLAY OF THE NOTCH "A" IMAGE FROM REFERENCE STANDARD NDT1094-300

DETAIL XII

1613455 S0000298440\_V1

Page 31 Aug 15/2008

**Reference Standard Sector Scan Screen Displays** Figure 4 (Sheet 5 of 5)

PART 4 53-00-02

EFFECTIVITY

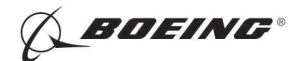

767 NONDESTRUCTIVE TEST MANUAL

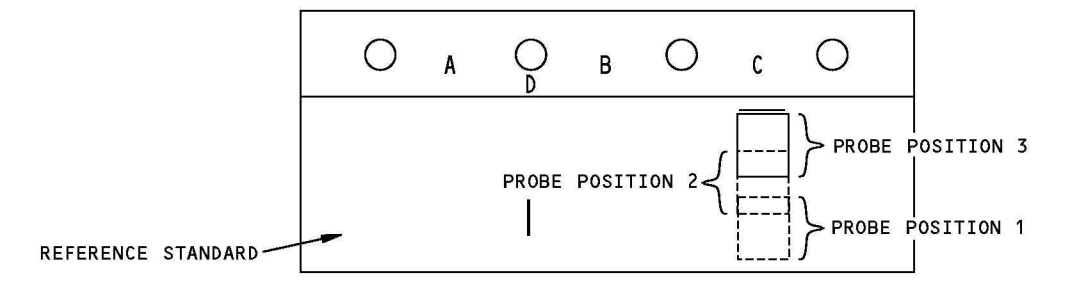

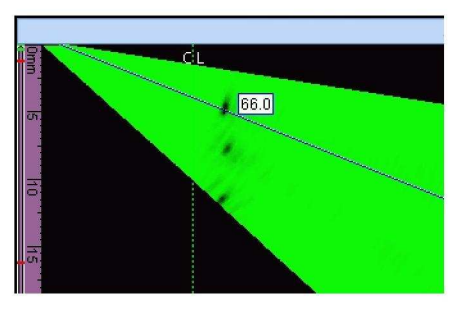

TYPICAL SIGNAL AT PROBE POSITION 1

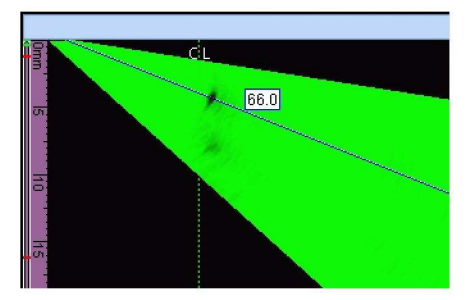

TYPICAL SIGNAL AT PROBE POSITION 2

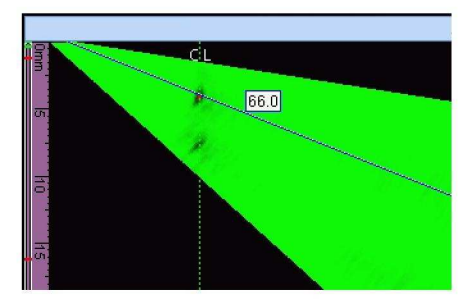

TYPICAL SIGNAL AT PROBE POSITION 3

TYPICAL SCREEN IMAGES FOR "FREE-FIELD" CALIBRATION (REFERENCE STANDARD 1094-070 SHOWN)

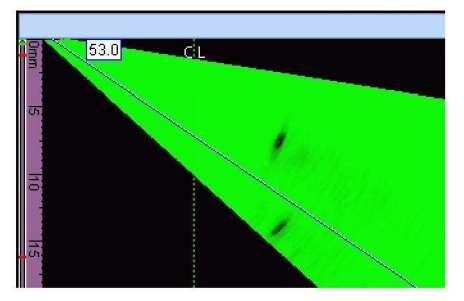

TYPICAL SIGNAL AT PROBE POSITION 1

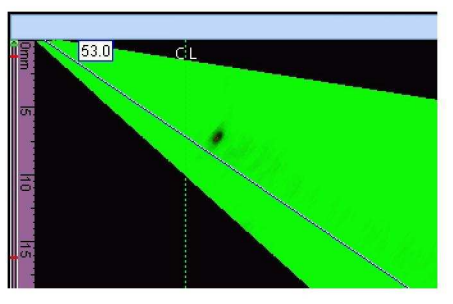

TYPICAL SIGNAL AT PROBE POSITION 2

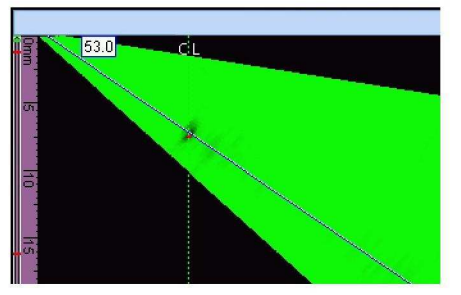

TYPICAL SIGNAL AT PROBE POSITION 3

TYPICAL SCREEN IMAGES FOR "FREE-FIELD" CALIBRATION (REFERENCE STANDARD 1094-130 SHOWN) 1613462 S0000298442\_V1

"Free-field" Calibration Figure 5

## PART 4 53-00-02

Page 32 Aug 15/2008

EFFECTIVITY

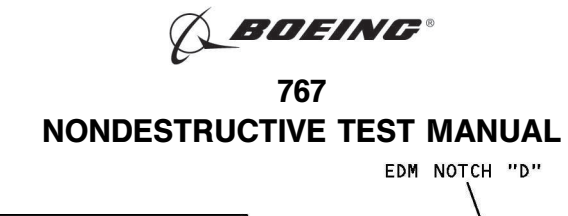

![](_page_43_Figure_1.jpeg)

![](_page_43_Figure_2.jpeg)

![](_page_43_Figure_3.jpeg)

![](_page_43_Figure_4.jpeg)

![](_page_43_Figure_5.jpeg)

#### NOTES:

X = THE DISTANCE FROM THE FRONT OF THE WEDGE TO THE EDGE OF THE UPPER PIECE

EFFECTIVITY

DETAIL IV

1613468 S0000298444\_V1

#### Button Head Fasteners That Do Not Let the Probe Touch the Edge Figure 6

| PART 4 | 53-00-02               |
|--------|------------------------|
|        | Page 33<br>Aug 15/2008 |

D634T301

BOEING PROPRIETARY - Copyright () Unpublished Work - See title page for details